# HP Photosmart D7100 series Kullanıcı Kılavuzu

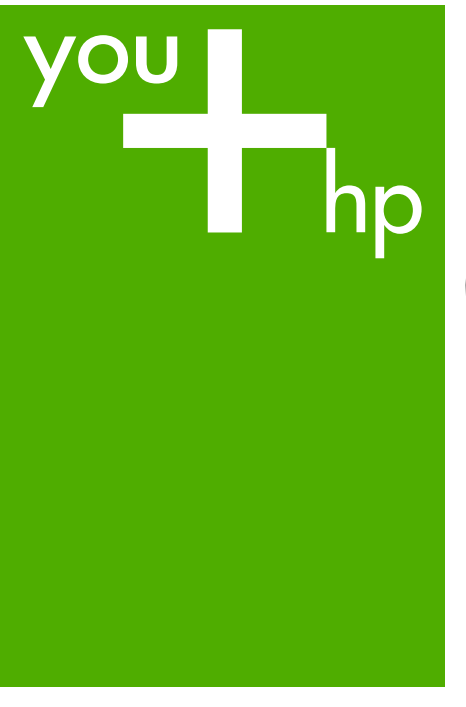

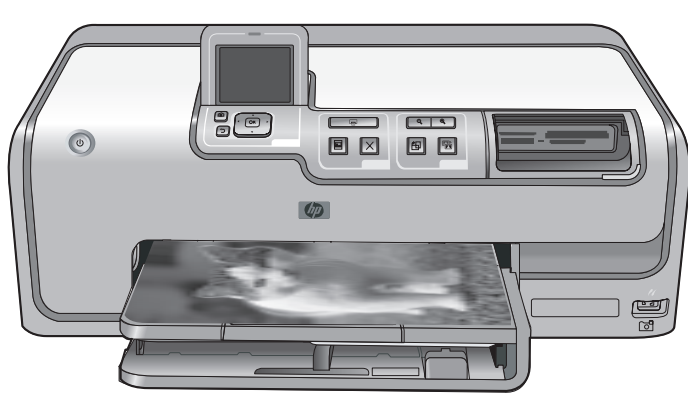

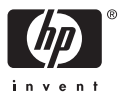

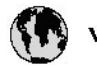

## www.hp.com/support

| 021 67 22 80                       | لجزئزر                        | BA        |
|------------------------------------|-------------------------------|-----------|
| Argentina (Buenos Aires)           | 54-11-4708-1600               | 84        |
| Argentina                          | 0-800-555-5000                | 08        |
| Australia                          | 1300 721 147                  | 반         |
| Australia (out-of-warranty)        | 1902 910 910                  | Lus       |
| Österreich                         | www.hp.com/support            | Me        |
| 17212049                           | ألبحرين                       | Me        |
| België                             | www.hp.com/support            | Mé        |
| Belgique                           | www.hp.com/support            | Mé        |
| Brasil (Sao Paulo)                 | 55-11-4004-7751               | 08        |
| Brasil                             | 0-800-709-7751                | N∈        |
| Canada                             | 1-800-474-6836                | Ne        |
| Caliada                            | (1-800 hp invent)             | Niç       |
| Central America &<br>The Caribbean | www.hp.com/support            | No<br>243 |
| Chile                              | 800-360-999                   | Ra        |
|                                    | 10-68687980                   | Ran       |
| 中國                                 | 8008103888                    | Per       |
| Colombia (Bogotá)                  | 571-606-9191                  |           |
| Colombia                           | 01-8000-51-4746-8368          | Phi       |
| Costa Rica                         | 0-800-011-1046                | Rьł       |
| Česká republika                    | 810 222 222                   | Ron       |
| Danmark                            | www.hp.com/support            | Pue       |
|                                    | 1-999-119                     | Rep       |
| Ecuador (Andinatel)                | 800-711-2884                  | Reu       |
| Ecuador (Pacifilel)                | 1-800-225-528<br>800-711-2884 | Poo       |
| (02) 6910602                       | سر                            | Roc       |
| El Salvador                        | 800-6160                      | 800       |
| España                             | www.hp.com/support            | Sir       |
| France                             | www.hp.com/support            | Slo       |
| Deutschland                        | www.hp.com/support            | So        |
| Ελλάδα (από το εξυπαριαό)          | + 30 210 6073603              | 30        |
| Ελλάδα (εντός Ελλάδας)             | 801 11 75400                  | Kes       |
| Ελλάδα (από Κύπρο)                 | 800 9 2654                    | 500       |
| Guatemala                          | 1-800-711-2884                | SVE       |
| 香港特别行政區                            | (852) 2802 4098               | 300       |
| Magyarország                       | 06 40 200 629                 | 1         |
| ladia.                             | 1-800-425-7737                | 07        |
| maia                               | 91-80-28526900                | Trir      |
| Indonesia                          | +62 (21) 350 3408             | Tür       |
| +971 4 224 9189                    | لمراق                         | Укс       |
| +971 4 224 9189                    | لكريت                         | 60        |
| +971 4 224 9189                    | ليتان                         | Un        |
| +971 4 224 9189                    | قلر                           |           |
| +971 4 224 9189                    | لليمن                         | Un        |
| Ireland                            | www.hp.com/support            | Un        |
| 1-700-503-048                      | ישראלי                        | Ver       |
| Italia                             | www.hp.com/support            | Ver       |
| 17 N                               | 1-800-711-2884                | Vie       |

| 日本                                                                                                    | 0570-000-511                                                                                                    |
|----------------------------------------------------------------------------------------------------|----------------------------------------------------------------------------------------------------|
| 日本(機帯電話の場合)                                                                                                    | 03-3335-9800                                                                                                    |
| 0800 222 47                                                                                                    | الأرين                                                                                                    |
| 한국                                                                                                    | 1588-3003                                                                                                    |
| luxembourg                                                                                                    | www.hp.com/support                                                                                                    |
| Malaysia                                                                                                    | 1800 88 8588                                                                                                    |
| Mauritius                                                                                                    | (262) 262 210 404                                                                                                    |
| Mérrico (Ourlad de Mérrico)                                                                                                    | 55-5258-9922                                                                                                    |
| México                                                                                                    | 01-800-472-68368                                                                                                    |
| 081 005 010                                                                                                    | امغر ب                                                                                                    |
| Nederland                                                                                                    | water bo com /support                                                                                                    |
| New Zealand                                                                                                    | 0800.441.147                                                                                                    |
| Nicesia                                                                                                    | 0000 441 147                                                                                                    |
| Nigeria                                                                                                    | (01) 271 2020                                                                                                    |
| Norge                                                                                                    | www.np.com/suppor                                                                                                    |
| 24/91/73                                                                                                    | <u> </u>                                                                                                    |
| Panamá                                                                                                    | 1-800-711-2884                                                                                                    |
| Paraguay                                                                                                    | 009 800 54 1 0006                                                                                                    |
| Peró                                                                                                    | 0-800-10111                                                                                                    |
| Philippines                                                                                                    | (2) 867 3551                                                                                                    |
|                                                                                                    | 1800 144 10094                                                                                                    |
| Polska                                                                                                    | 22 5666 000                                                                                                    |
| Portugal                                                                                                    | www.hp.com/suppor                                                                                                    |
| Puento Rico                                                                                                    | 1-877-232-0589                                                                                                    |
| República Dominicana                                                                                                    | 1-800-711-2884                                                                                                    |
| Reunion                                                                                                    | 0820 890 323                                                                                                    |
| România                                                                                                    | 0801 033 390                                                                                                    |
| Россня (Москва)                                                                                                    | 095 777 3284                                                                                                    |
| России (Санки-Петербург)                                                                                                    | 812 332 4240                                                                                                    |
| 800 897 1415                                                                                                    | السمودية                                                                                                    |
| Singapore                                                                                                    | 6272 5300                                                                                                    |
| Slovensko                                                                                                    | 0850 111 256                                                                                                    |
| South Africa (international)                                                                                                    | + 27 11 2589301                                                                                                    |
| South Africa (RSA)                                                                                                    | 0860 104 771                                                                                                    |
| Rest of West Africa                                                                                                    | 0000 101111                                                                                                    |
|                                                                                                    | + 35 1 213 17 63 80                                                                                                    |
| Suomi                                                                                                    | + 35 1 213 17 63 80                                                                                                    |
| Suomi<br>Sverige                                                                                                    | + 35 1 213 17 63 80<br>www.hp.com/suppor<br>www.hp.com/suppor                                                                                                    |
| Suomi<br>Sverige<br>Switzerland                                                                                                    | + 35 1 213 17 63 80<br>www.hp.com/suppor<br>www.hp.com/suppor                                                                                                    |
| Suomi<br>Sverige<br>Switzerland                                                                                                    | + 35 1 213 17 63 80<br>www.hp.com/suppor<br>www.hp.com/suppor<br>www.hp.com/suppor<br>(02) 8722 8000                                                                                                    |
| Suomi<br>Sverige<br>Switzerland<br>ER                                                                                                    | + 351 213 17 63 80<br>www.hp.com/suppor<br>www.hp.com/suppor<br>www.hp.com/suppor<br>(02) 8722 8000<br>+66 (2) 353 9000                                                                                                    |
| Suomi<br>Sverige<br>Switzerland<br>Time<br>071 891 391                                                                                                    | + 35 1 213 17 63 80<br>www.hp.com/suppor<br>www.hp.com/suppor<br>www.hp.com/suppor<br>(02) 8722 8000<br>+66 (2) 353 9000<br>سوية                                                                                                    |
| Suomi<br>Sverige<br>Switzerland<br>EXR<br>Desu<br>071 891 391<br>Trinidad & Tobago                                                                                                    | + 35 1 213 17 63 80<br>www.hp.com/suppor<br>www.hp.com/suppor<br>www.hp.com/suppor<br>(02) 8722 8000<br>+ 66 (2) 353 9000<br>- 66 (2) 353 9000<br>- 66 (2) 353 9000<br>- 68 (2) 353 9000<br>- 68 (2) 353 9000<br>- 78 (2) 353 9000<br>- 78 (2) 35 (2) 35 (2                                                                            |
| Suomi<br>Sverige<br>Switzerland<br>EXR<br>Des<br>071 891 391<br>Trinidad & Tobago<br>Türkiye                                                                                                    | + 35 1 213 17 63 80<br>۲۰۰۰۰۰۰۰۰۰۰۰۰۰۰۰۰۰۰۰۰۰۰۰۰۰۰۰۰۰۰۰۰۰۰۰۰                                                                                                    |
| Suomi<br>Sverige<br>Switzerland<br>ER<br>Dee<br>O71 891 391<br>Trinidad & Tobago<br>Trinidad & Tobago<br>Trinidad & Tobago<br>Trinidad & Tobago                                                                     | + 351 213 17 63 80<br>www.hp.com/suppor<br>www.hp.com/suppor<br>www.hp.com/suppor<br>www.hp.com/suppor<br>1.800-711-2884<br>+90 (212)291 38 64<br>(044) 230-51-06                                                                                                    |
| Suomi<br>Sverige<br>Switzerland<br>The<br>O71 891 391<br>Trinidad & Tobago<br>Torkiye<br>Yxpaïka<br>& Go 54 47 47                                                                                                   |                                                                                                    |
| Suomi<br>Sverige<br>Switzerhand<br>The<br>O71 891 391<br>Tinidad & Tobago<br>Türkiye<br>Ykpaïka<br>600 54 47 47<br>United Kinadom                                                                                   | + 35 1 213 17 63 80<br>אייאייאי, און 2007 אייאייאי, און 2007<br>אייאייאי, און 2007<br>אייאייאי, און 2007<br>אייאייאי, און 2005<br>1-800-711-2884<br>+90 (212)291 38 60<br>אייאייאי, און 2005<br>גוווווווווווווווווווווווווווווווווווו                                                                                                    |
| Suomi<br>Sverige<br>Switzerland<br>Stat<br>Tass<br>071 891 391<br>Trinidad & Tobago<br>Türkiye<br>Yopa'ika<br>600 54 47 47<br>United Kingdom<br>United States                                                       | + 351 213 17 63 80<br>www.hp.com/suppor<br>www.hp.com/suppor<br>www.hp.com/suppor<br>(02) 8722 8000<br>+66 (2) 353 9000<br>+66 (2) 353 9000<br>+66 (2) 3 |
| Suomi<br>Sverige<br>Switzerland<br>Switzerland<br>Switzerland<br>Switzerland<br>Switzerland<br>Switzerland<br>Torkiye<br>Yopolika<br>600 54 47 47<br>United Kingdom<br>United States<br>Unigury                     | + 351 213 17 63 80<br>www.hp.com/suppor<br>www.hp.com/suppor<br>(02) 8722 8000<br>+66 (2) 353 9000<br>                                                                                                    |
| Suomi Sverige Switzerland Switzerland Sverige C71 891 391 Trinidad & Tobago Tarkiye Ykpaika 400 54 47 47 United Kingdom United States Uniguay                                                                       |                                                                                                    |
| Suomi<br>Sverige<br>Switzerland<br>The<br>OT 1891 391<br>Tinidad & Tobago<br>Türkiye<br>Ykpaika<br>600 54 47 47<br>United Kingdom<br>United Kingdom<br>United States<br>Uruguay<br>Venezuela (Caracas)<br>Venezuela | + 351 213 17 63 80<br>www.hp.com/suppor<br>www.hp.com/suppor<br>(02) 8722 8000<br>+66 (2) 353 9000<br>+66 (2) 353 9000<br>+66 (2) 353 9000<br>-66 (2) 353 9000<br>+66 (2) 353 9000<br>+66 (2) 35 |

### Telif hakları ve ticari markalar

© 2006 Hewlett-Packard Development Company, L.P.

Bu belgede sunulan bilgiler önceden bildirilmeksizin değiştirilebilir. Telif hakkı yasalarının izin verdiği durumlar dışında, önceden yazılı izin almaksızın bu belgenin çoğaltılması, uyarlanması veya başka bir dile çevrilmesi yasaktır.

## Hewlett-Packard Company bildirimleri

Bu belgede sunulan bilgiler önceden bildirilmeksizin değiştirilebilir.

Tüm hakları saklıdır. Telif hakları yasalarının izin verdiği durumlar dışında, Hewlett-Packard tarafından önceden verilmiş yazılı izin olmaksızın bu belgenin çoğaltılması, uyarlanması veya başka bir dile çevrilmesi yasaktır. HP ürün ve hizmetlerine ilişkin garantiler söz konusu ürün ve hizmetlerle birlikte verilen acık garanti beyanlarında yer alanlardan ibarettir. Bu belge içindeki hiçbir şey ek bir garanti oluşturduğu şeklinde yorumlanmamalıdır. HP bu belgede bulunan hiçbir teknik ya da yayıncıya ait hata veya eksiklikten sorumlu tutulamaz.

#### Ticari Markalar

HP, HP logosu ve Photosmart Hewlett-Packard Development Company, L.P mülkivetindedir.

Secure Digital logosu SD Association'in ticari markasıdır.

Microsoft ve Windows Microsoft Corporation'ın tescilli ticari markalarıdır.

CompactFlash, CF ve CF logosu CompactFlash Association'ın (CFA) ticari markalarıdır.

Memory Stick, Memory Stick Duo, Memory Stick PRO ve Memory Stick PRO Duo, Sony Corporation'ın ticari markaları ve tescilli ticari markalarıdır. MultiMediaCard, Alman Infineon Technologies AG'nin ticari markasıdır ve MMCA (MultiMediaCard Association) lisanslıdır.

Microdrive, Hitachi Global Storage Technologies'in ticari markasıdır. xD-Picture Card, iFuji Photo Film Co., Ltd., Toshiba Corporation ve Olympus Optical Co., Ltd.'nin ticari markasıdır. Mac, Mac Iogosu ve Macintosh, Apple Computer, Inc'in tescilli ticari markalarıdır. iPod, Apple Computer, Inc'in ticari markasıdır.

Bluetooth, kendi sahibinin ticari markasıdır ve Hewlett-Packard Company tarafından lisans kapsamında kullanılır. PictBridge ve PictBridge logosu, Camera & Imaging Products Association (CIPA) şirketinin ticari markalarıdır. Diğer marka ve ürünleri ilgili şirketlerin

ticari ve tescilli ticari markalarıdır.

#### Yasal düzenleme model kimlik numarası

Yasal düzenlemelerde kimlik belirleme amacıyla ürününüze bir Yasal Düzenleme Model Numarası verilmiştir. Ürününüzün Yasal Model Numarası: VCVRA-0603. Bu yasal model numarası pazarlama adıyla (HP Photosmart D7100 series, vb.) veya ürün numaralarıyla (Q7046A, vb.) karıştırılmamalıdır.

#### Enerji tüketimi - Energy Star®

Hewlett-Packard Company, kaliteli ürünleri çevre açısından sağlıklı bir şekilde sağlamayı taahhüt eder. HP'nin çevreye saygılı ürün sorumluluğu programı hakkında bilgi almak için ekran yardımına bakın.

## İçindekiler

| 1 | Hoş geldiniz                                             | 5  |
|---|----------------------------------------------------------|----|
|   | Özellikler                                               | 5  |
|   | Ekran HP Photosmart yardımı'na erişim                    | 6  |
|   | Yazıcı parçaları                                         | 6  |
|   | İsteğe bağlı aksesuarlar                                 | 9  |
|   | Yazıcı menüsü                                            | 10 |
|   | Görüntüle ve Yazdır                                      | 10 |
|   | Kaydet                                                   | 11 |
|   | Paylaş                                                   | 11 |
|   | Ayarlar                                                  | 11 |
| 2 | Yazdırmaya hazırlanma                                    | 13 |
|   | Kağıt yükleme                                            | 13 |
|   | Doğru kağıdı seçme                                       | 13 |
|   | Kağıt yükleme ipuçları                                   | 13 |
|   | Ana tepsiyi yükleme                                      | 13 |
|   | Fotoğraf tepsisini yükleyin                              | 14 |
|   | Mürekkep kartuşlarını takma                              | 15 |
|   | Yedek mürekkep kartuşları satın alma                     | 15 |
|   | Mürekkep kartuşu ipuçları                                | 16 |
|   | Mürekkep kartuşu garanti bilgileri                       | 16 |
|   | Mürekkep kartuşlarını takma veya değiştirme              | 17 |
|   | Bellek kartlarını takma                                  | 18 |
|   | Desteklenen dosya biçimleri                              | 18 |
|   | Bellek kartı takma                                       | 19 |
|   | Bellek kartı türleri                                     | 19 |
|   | Bellek kartını çıkarma                                   | 20 |
| 3 | Bilgisayar olmadan fotoğraf bastırma                     | 21 |
|   | Fotoğraf bastırma                                        | 21 |
|   | Fotoğrafları doğrudan bellek kartından yazdırma          | 21 |
|   | Bir veya daha çok fotoğraf bastırma                      | 21 |
|   | Bellek kartındaki tüm fotoğrafları bastırma              | 21 |
|   | Kameradan seçilen fotoğrafları bellek kartından bastırma | 22 |
|   | Sihirbazı kullanarak yazdırma                            | 22 |
|   | Video kliplerden fotoğraf bastırma                       | 22 |
|   | Bir fotoğraf dizini yazdırın                             | 23 |
|   | Bastırma işlemini durdurma                               | 23 |
|   | Dijital fotoğraf makinesinden fotoğraf yazdırma          | 23 |
|   | Bluetooth kablosuz teknolojisi olan dijital kamera       | 23 |
|   | PictBridge teknolojisi olan dijital kamera               | 24 |
|   | Fotoğrafları iPod'dan yazdırma                           | 24 |
|   | Fotoğraf düzenleri                                       | 25 |
|   | Fotoğraf kalitesini geliştirme                           | 26 |
|   | Düşük parlaklıktaki fotoğrafları ayarlama                | 26 |
|   | Fotografiardan kırmızı göz hatalarını kaldırma           | 27 |
|   | Duşuk kalıteli video klipleri ayarlama                   | 27 |

|   | Yaratıcı olma                                       | 27             |
|---|-----------------------------------------------------|----------------|
|   | Renk efekti ekleme                                  | 27             |
|   | Baskılarınıza tarih ve saati ekleme                 | 28             |
|   | Baskı kalitesini değiştirme                         | 28             |
|   | Fotoğraf kırpma                                     | 28             |
|   | Manzara fotoğrafları yazdırma                       | 29             |
| 4 | Bağlanma                                            | 31             |
|   | Diğer cihazlara bağlanma                            | 31             |
|   | Fotoğrafları bilgisayara kaydetme                   | 33             |
|   | Bağlantı yolu HP Photosmart Paylaşımı               | 33             |
| 5 | Bilgisayardan yazdırma                              | 35             |
|   | Yazıcı yazılımındaki yaratıcı seçenekleri kullanma  | 35             |
|   | HP Photosmart Premier (Windows kullanıcıları)       | 35             |
|   | HP Photosmart Essential (Windows kullanıcıları)     | 36             |
|   | HP Photosmart Studio (Macintosh Kullanıcıları).     | 36             |
|   | HP Photosmart Paylasimi                             |                |
|   | Yazdırma tercihlerini avarlama                      | 37             |
|   | Elektronik vardımı acın                             |                |
|   | HP Real Life teknolojileri özellikleri              |                |
| 6 | Bakım                                               |                |
| - | Yazıcıvı temizleme ve bakımdan gecirme.             |                |
|   | Yazıcının dısını temizleme                          | 39             |
|   | Yazıcıvı hizlama                                    |                |
|   | Örnek savfa vazdır                                  | 40             |
|   | Yazıcı kafasını otomatik olarak temizleme           | 40             |
|   | Mürekken kartusu temas noktalarını elle temizleme   | 40             |
|   | Kendi kendine test ranoru vazdırma                  | 40<br>41       |
|   |                                                     |                |
|   | Vazicivi ve mürekken kartuslarını saklama ve tasıma | <u>۲</u><br>13 |
|   | Vazicivi eeklama ve tasima                          |                |
|   | Mürakkan kartuslarını saklama ve tasıma             | 0 <del>+</del> |
|   | Estoăraf kağıdının kalitosini koruma                |                |
| 7 | Sorun Gidormo                                       | 44<br>17       |
| 1 |                                                     | 47<br>47       |
|   | Yazılır donanını sorunları                          | 47             |
|   | t azulima soluman                                   |                |
|   |                                                     |                |
|   | Kagit natalari                                      |                |
|   | Murekkep kartuşu nataları                           |                |
|   |                                                     |                |
| • | Bilgisayar ve baglanti yazdırma hataları            | 60             |
| 8 | HP destegi                                          |                |
|   | Destek ışlemleri                                    | 61             |
|   | I eletonia HP desteĝi                               | 61             |
|   | l eleton destegi suresi                             | 61             |
|   | Arama yapma                                         | 61             |
|   | I eleton desteği süresinden sonra                   | 62             |
| Α | Belirtimler.                                        | 63             |
|   | Sistem gereksinimleri                               | 63             |
|   | Yazıcı belirtimleri                                 | 63             |
| в | HP Garantisi                                        | 67             |

### İçindekiler

| Dizin |
|-------|
|-------|

# 1 Hoş geldiniz

Bir HP Photosmart D7100 series yazıcısı satın aldığınız için teşekkür ederiz! Bu yeni fotoğraf yazıcısıyla güzel fotoğraflar bastırabilir, fotoğrafları bilgisayara kaydedebilir ve bilgisayar kullanarak veya kullanmadan eğlenceli ve kolay projeler oluşturabilirsiniz.

Bu kılavuz, özellikle bilgisayara bağlanmadan nasıl baskı yapabileceğinizi açıklar. Bilgisayardan nasıl yazdırılacağını öğrenmek için, yazıcı yazılımını yükleyin ve elektronik Yardım'a bakın. Bilgisayar ve yazıcıyı birlikte kullanma konusuna genel bir bakış için bkz. *Bilgisayardan yazdırma* sayfa 35. Yazılımı yükleme hakkında bilgi için, *Hızlı Başlangıç* kılavuzuna bakın.

Ev kullanıcıları aşağıdakilerin nasıl yapılacağını öğrenebilir:

- Yazıcıdan veya bilgisayardan kenarlıksız fotoğraf yazdırma
- Fotoğraf düzeni seçme
- Renkli bir fotoğrafı siyah beyaz fotoğrafa dönüştürme veya Sepya ya da Eskitilmiş gibi bir renk efekti uygulama

Yazıcı aşağıdaki belgelerle birlikte gelir:

- Hızlı Başlangıç Kılavuzu: Hızlı Başlangıç Kılavuzu yazıcıyı nasıl kuracağınızı, yazıcı yazılımını nasıl yükleyeceğinizi ve ilk fotoğrafınızı nasıl bastıracağınızı açıklar.
- Kullanıcı Kılavuzu: Kullanıcı Kılavuzu, şu anda okumakta olduğunuz kitaptır. Bu kılavuz, yazıcının temel özelliklerini anlatır, yazıcının bilgisayara bağlanmadan nasıl kullanılacağını açıklar ve donanıma ilişkin sorun giderme bilgileri içerir.
- **Ekran yardımı**: HP Photosmart ekran yardımı yazıcının bilgisayara bağlanarak nasıl kullanılacağını açıklar ve yazılıma ilişkin sorun giderme bilgileri içerir.

### Özellikler

Yeni özellikler ve ortam, yüksek kalitede fotoğraflar üretmeyi hiç olmadığı kadar kolaylaştırır:

- Yeni HP Gelişmiş Fotoğraf Kağıdı (bazı ülkelerde/bölgelerde HP Fotoğraf Kağıdı da denir) kullandığınızda, yazıcıdaki özel algılayıcılar kağıdın arkasında bir işaret algılar ve optimum yazdırma ayarlarını otomatik olarak seçer. Bu yeni kağıtla ilgili daha fazla bilgi için, bkz: *Doğru kağıdı seçme* sayfa 13.
- HP Real Life teknolojileri, daha iyi fotoğraflar elde etmenizi kolaylaştırır. Otomatik kırmızı göz giderme ve gölgelerde ayrıntı geliştirmek için uyarlanabilir aydınlatma, buna dahil olan birçok teknolojiden sadece birkaçıdır. Birçok düzenleme ve geliştirme seçeneğini hem kontrol panelinden hem de yazıcı yazılımından inceleyebilirsiniz. Bu özelliklere kontrol panelinden erişmek için, bkz: *Fotoğraf kalitesini geliştirme* sayfa 26. Özelliklerin yazılımda nasıl bulunacağını öğrenmek için, bkz: *HP Real Life teknolojileri özellikleri* sayfa 37.

### Ekran HP Photosmart yardımı'na erişim

HP Photosmart yazılımını bilgisayara yükledikten sonra, HP Photosmart ekran yardımını görüntüleyebilirsiniz:

- Windows PC: Başlat menüsünden sırasıyla, Programlar (Windows XP'de Tüm Programlar) > HP > HP Photosmart D7100 series > Photosmart Yardımı öğelerini seçin.
- Macintosh: Finder Help (Yardım) menüsünde, Mac Help'i (Mac Yardımı) seçin. Yardım Görüntüleyici'nin Library (Kitaplık) menüsünde, HP Photosmart Mac Help'i (HP Photosmart Mac Yardımı) seçin.

### Yazıcı parçaları

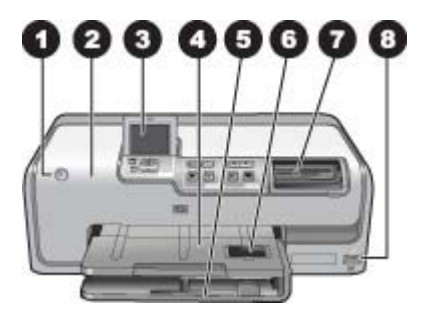

### Yazıcının önü

| 1 | Açık düğmesi: Yazıcıyı açmak için bu düğmeye basın.                                                                                                    |
|---|----------------------------------------------------------------------------------------------------|
| 2 | Üst kapak: Mürekkep kartuşlarına erişmek ve kağıt sıkışmalarını gidermek için bu kapağı kaldırın. Kapağı kaldırmak için HP logosunun altındaki üst kapağı kavrayıp yukarı doğru çekin.                                                                      |
| 3 | Yazıcı Ekranı: Fotoğrafları, menüleri ve mesajları görüntülemek için bu ekranı kullanın.                                                                                                    |
| 4 | <b>Çıkış tepsisi</b> : Çıktılarınızı almak için bu tepsiyi kullanın. Fotoğraf tepsisine erişmek için bu tepsiyi kaldırın.                                                                                                    |
| 5 | Ana tepsi: Bu tepsiyi dışarı doğru çekerek kağıt, asetat, zarf veya diğer ortamları, yazdırılacak taraf aşağı gelecek şekilde tepsiye yerleştirin.                                                                                                    |
| 6 | <b>Fotoğraf tepsisi</b> : Çıkış tepsisini kaldırın, bu tepsiyi dışarı çekin ve boyutu en fazla 10 x 15 cm (4 x 6 inç) olan küçük boyutlu kağıdı yazdırılacak taraf aşağı gelecek şekilde fotoğraf tepsisine yükleyin. Kağıt şeritli veya şeritsiz olabilir. |
| 7 | <b>Bellek kartı yuvaları</b> : Bellek kartlarını buraya takın. Desteklenen bellek kartlarının listesi için, bkz: <i>Bellek kartlarını takma</i> sayfa 18.                                                                                                   |
| 8 | Kamera bağlantı noktası: PictBridge <sup>™</sup> dijital kamera, isteğe bağlı HP Bluetooth <sup>®</sup> kablosuz<br>yazıcı bağdaştırıcı veya iPod bağlayın.                                                                                                 |

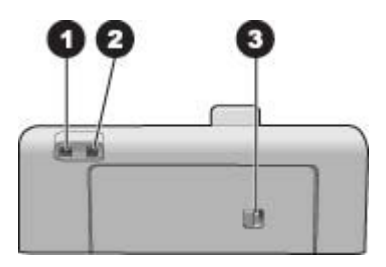

### Yazıcının arkası

| 1 | Güç kablosu bağlantısı: Yazıcıyla birlikte sağlanan güç kablosunu bağlamak için bu bağlantı noktasını kullanın.                                                                                          |
|---|----------------------------------------------------------------------------------------------------|
| 2 | USB bağlantı noktası: Yazıcıyı bilgisayara bağlamak için bu bağlantı noktasını kullanın.                                                                                                    |
| 3 | <b>Arka erişim kapağı</b> : Kağıt sıkışmalarını gidermek veya isteğe bağlı HP Otomatik İki Taraflı<br>Yazdırma Aksesuarı takmak için bu kapağı çıkarın. Bkz. <i>İsteğe bağlı aksesuarlar</i><br>sayfa 9. |

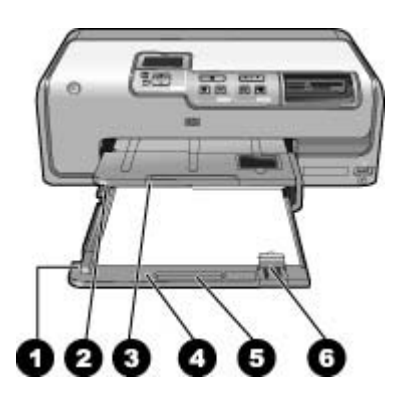

### Ana tepsi ve Çıkış tepsisi

| 1 | Kağıt genişliği kılavuzu: Bu kılavuzu ana tepsideki kağıdın kenarlarına dayanacak şekilde ayarlayın.                                                   |
|---|----------------------------------------------------------------------------------------------------|
| 2 | <b>Çıkış tepsisi</b> : Çıktılarınızı almak için bu tepsiyi kullanın. Fotoğraf tepsisine erişmek için bu tepsiyi kaldırın.                              |
| 3 | Çıkış tepsisi genişletici: Çıktılarınızı almak üzere çıkış tepsisini genişletmek için kendinize doğru çekin.                                           |
| 4 | Ana tepsi: Bu tepsiyi dışarı doğru çekerek düz kağıt, asetat, zarf veya diğer ortamları, yazdırılacak taraf aşağı gelecek şekilde tepsiye yerleştirin. |
| 5 | Ana tepsi tutma yeri: Ana tepsiyi genişletmek için kendinize doğru çekin.                                                                              |
| 6 | Kağıt uzunluğu kılavuzu: Bu kılavuzu ana tepsideki kağıdın sonuna dayanacak şekilde ayarlayın.                                                         |
|   |                                                                                                    |

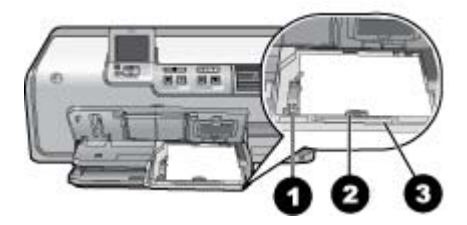

### Fotoğraf tepsisi

- 1 **Kağıt genişliği kılavuzu**: Bu kılavuzu, fotoğraf tepsisindeki kağıdın kenarlarına dayanacak şekilde ayarlayın.
- 2 **Kağıt uzunluğu kılavuzu**: Bu kılavuzu, fotoğraf tepsisindeki kağıdın sonuna dayanacak şekilde ayarlayın.
- 3 **Fotoğraf tepsisi tutma yeri**: Fotoğraf tepsisini genişletmek için kendinize doğru çekin.

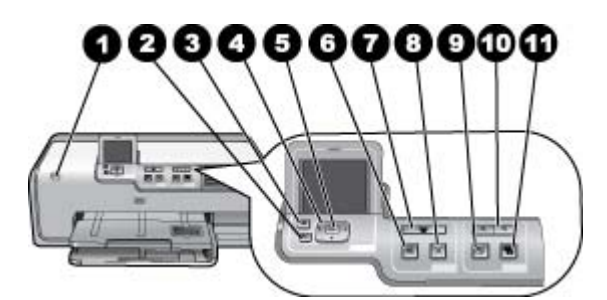

### Kontrol paneli

| 1  | Açık düğmesi: Yazıcıyı açın veya güç tasarrufu moduna getirin.                                                                                                    |
|----|----------------------------------------------------------------------------------------------------|
| 2  | Geri: Her tıklatmada bir önceki ekrana gider.                                                                                                    |
| 3  | Giriş: Giriş ekranına dönmek için bu tuşa basın.                                                                                                    |
| 4  | Gezinme okları: Kırpma kutusunu ayarlayın, menü seçimlerinde gezinin ve video klibin kayıttan yürütülmesini kontrol edin.                                                                                                    |
| 5  | <b>OK</b> : Vurgulanmış bir öğe, menü veya iletişim kutusu seçeneği belirleyin ve bir video klibi kayıttan yürütme sırasında oynatın/duraklatın.                                                                                |
| 6  | Baskı Önizleme: Seçilen fotoğrafın veya fotoğrafların önizlemesini görüntüleyin.                                                                                                    |
| 7  | Yazdır: Takılan bellek kartından veya ön kamera bağlantı noktasına bağlı bir kameradan seçilen fotoğrafları bastırın.                                                                                                    |
| 8  | İptal: Yazdırma işini durdurur.                                                                                                    |
| 9  | Döndür: Fotoğraf veya kırpma kutusunu döndürün.                                                                                                    |
| 10 | Yakınlaştır (+)(-): Fotoğrafı veya kırpma kutusunu yakınlaştırın veya uzaklaştırın. Yakınlaştır (-) tuşuna, bir fotoğrafı normal büyütme düzeyinde görüntülerken bir seferde dört fotoğraf görüntülemek için de basabilirsiniz. |
| 11 | Fotoğrafı Onar: Basılan tüm fotoğrafları otomatik olarak geliştirir ve tümüne aydınlatma, karşıtlık odak ayarı ve kırmızı göz giderme özelliklerini uygular                                                                     |

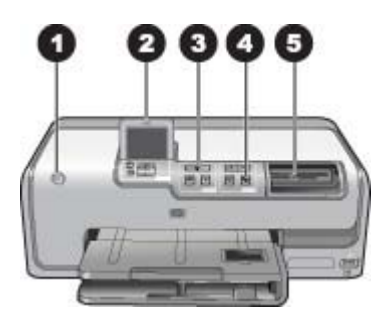

### Gösterge ışıkları

| 1 | Açık ışığı: Yazıcı açıksa sabit halde mavi olarak yanar, aksi halde ışık sönüktür.                                                                                                    |
|---|----------------------------------------------------------------------------------------------------|
| 2 | <b>Dikkat ışığı</b> : Hata durumunda yanıp söner. Hata ile ilgili yönerge veya bilgiler için yazıcı ekranına bakın. Daha fazla bilgi için bkz. <i>Dikkat ışığı açık</i> sayfa 47.                                                        |
| 3 | Yazdırma ışığı: Yazıcı açık ve yazdırmaya hazır olduğunda sabit halde mavi olarak yanar, yazıcı yazdırırken veya kendi kendine bakım yapmakla meşgul olduğunda ise mavi ışık yanıp söner.                                                |
| 4 | Fotoğrafı Onarma ışığı: Fotoğrafı Onar işlevi açık olduğunda sabit halde mavi olarak yanar.                                                                                                    |
| 5 | <b>Bellek Kartı ışığı</b> : Bellek kartı takılıysa sabit halde mavi olarak yanar, yazıcı bellek kartına erişiyorsa yanıp söner, takılı bellek kartı yoksa veya birden fazla kart takılıysa söner. Yönergeler için yazıcı ekranına bakın. |

### İsteğe bağlı aksesuarlar

Dilediğiniz yerde, dilediğiniz zaman kullanabilmek üzere yazıcının taşınabilirlik özelliğini artıran, isteğe bağlı bazı aksesuarlar vardır. Aksesuarların görünümü gösterilenden farklı olabilir.

Sarf malzemesi satın almak için aşağıdaki adreslere gidin:

- www.hpshopping.com (ABD)
- www.hp.com/go/supplies (Avrupa)
- www.hp.com/jp/supply\_inkjet (Japonya)
- www.hp.com/paper (Asya/Pasifik)

| Aks                                       | esuar adı                                                  | Açıklama                                                                                                    |
|-------------------------------------------|------------------------------------------------------------|----------------------------------------------------------------------------------------------------|
| A STATE                                   |                                                            | Bu aksesuar, her iki yüze de yazdırmak<br>için her sayfayı otomatik olarak ters çevirir.<br>Paradan (iki taraflı yazdırma kağıt<br>tüketimini azaltır) ve zamandan (kağıdı<br>çıkarıp, arkasına yazdırılması için yeniden<br>yerleştirmek gerekmez) tasarruf eder,<br>hacimli belgeleri daha iyi idare edilebilir<br>duruma getirirsiniz.    |
| HP<br>Aks                                 | Otomatik İki Taraflı Yazdırma<br>sesuarı                   | Bu aksesuar tüm ülkelerde/bölgelerde kullanılamayabilir.                                                                                                    |
| HP Bluetooth® kablosuz yazıcı<br>adaptörü |                                                            | HP Bluetooth <sup>®</sup> kablosuz yazıcı adaptörü,<br>yazıcının ön tarafında bulunan kamera<br>bağlantı noktasına takılır. Bu adaptör,<br>dijital kameralar, kameralı telefonlar ve<br>PDA'lar da dahil olmak üzere Bluetooth<br>özellikli birçok aygıttan yazdırmak için<br>Bluetooth kablosuz teknolojisini<br>kullanmanıza olanak verir. |
|                                           |                                                            | Bu aksesuar ile yazdırma hakkında daha<br>fazla bilgi için, www.hp.com/go/bluetooth<br>adresine gidin.                                                                                                    |
| 1                                         | Bluetooth adaptörünü ön kamera<br>bağlantı noktasına takma |                                                                                                    |

### Yazıcı menüsü

Giriş ekranına erişim için home (giriş) düğmesine basın. Giriş ekranından, ayar menülerinin yanı sıra diğer tüm özelliklere erişebilirsiniz.

### Görüntüle ve Yazdır

**Sihirbaz**: Yazdırma işleminde size rehberlik etmesi için sihirbazı kullanın. Sihirbazı aynı zamanda fotoğraf kalitesini geliştirmek, parlaklık ve renk efektleri gibi gelişmiş fotoğraf efektlerini uygulamak için de kullanın.

4×6: 10 × 15 cm'lik (4×6 inç) fotoğraflar bastırmak için kullanın.

Büyütme: Farklı boyutlarda fotoğraf basmak için Büyütme işlevini kullanın.

Tümünü Yazdır: Yazıcıya takılı bellek kartındaki tüm fotoğrafları yazdırmak için tıklayın.

**Diğer Baskı Projeleri**: Panoramik, HP CD/DVD Dövmeleri, cüzdan fotoğrafları ve vesikalık fotoğraflar için Diğer Projeler işlevini kullanın.

- Panoramik Baskılar: Panoramik yazdırmayı On (Açık) veya Off (Kapalı) (varsayılan) olarak ayarlayın. Seçilen tüm fotoğrafları 3:1 en boy oranıyla yazdırmak için On (Açık) seçeneğini tıklatın. baskı işleminden önce 10 x 30 cm'lik (4 x 12 inç) kağıt yükleyin.
- HP CD/DVD Tattoos Dövmeleri: CD/DVD'ler için etiket yazdırmak üzere bu seçeneği kullanın.

- Cüzdan Fotoğrafları: Cüzdan boyutunda fotoğraflar basmak için bu seçeneği kullanın.
- Vesikalık Fotoğraf: Vesikalık fotoğraf basmak için kullanın.

### Kaydet

Seçilen görüntüleri bağlı bir bilgisayara kaydetmek için Kaydet seçeneğini kullanın.

### Paylaş

Fotoğrafları HP Photosmart Paylaşımı yoluyla seçmek ve paylaşmak için **Paylaş** seçeneğini kullanın.

### Ayarlar

- **Araçlar**: Mürekkep göstergesini görüntülemek, baskı kalitesini ayarlamak, örnek sayfa yazdırmak, sınama sayfası yazdırmak, kartuşları temizlemek ve hizalamak için araçları kullanın.
  - Display Ink Gauge (Mürekkep Göstergesini Görüntüle): Giriş ekranında mürekkep göstergesini etkinleştirmek için kullanın.
  - Print sample page (Örnek sayfa yazdır): Yazıcının baskı kalitesini kontrol etmek için yararlı olan bir örnek sayfa yazdırmak üzere bu seçeneği belirleyin. Bu özellik, yazıcı modellerinin tümünde bulunmaz.
  - Print test page (Test sayfası yazdır): Yazıcıyla ilgili bilgiler içeren ve sorunları gidermede yardımcı olabilen bir test sayfası yazdırmak için bu seçeneği belirleyin.
  - Clean Printhead (Yazıcı Kafası Temizle): Çıktılarınızda beyaz çizgiler veya izler göründüğünde yazıcı kafasını temizlemek için bu seçeneği belirleyin. Temizleme işlemi bittikten sonra yazıcı kendi kendine bir test raporu yazdırır. Raporda baskı kalitesi sorunları görünüyorsa, yazıcı kafasını yeniden temizleme seçeneğiniz vardır.
  - Align printer (Yazıcıyı hizala): Çıktılarınızda beyaz çizgiler veya izler göründüğünde yazıcıyı hizalamak için bu seçeneği belirleyin.

### Bluetooth

- Aygıt adresi: Bluetooth kablosuz iletişim teknolojisine sahip bazı aygıtlar, yerini belirlemeye çalıştıkları aygıtın adresini girmenizi gerektirir. Bu menü seçeneği yazıcı adresini gösterir.
- Aygıt adı: Bluetooth kablosuz iletişim teknolojisine sahip diğer aygıtlar yazıcıyı bulduklarında, yazıcı için görüntülenecek adı seçebilirsiniz.
- Anahtar: Yazıcının Bluetooth Güvenlik düzeyi Yüksek olarak ayarlandığında, yazıcının diğer Bluetooth aygıtları ile de kullanılabilmesini sağlamak için bir anahtar girmeniz gerekir. Varsayılan anahtar 0000'dır.
- Görünürlük: Görünür (varsayılan) veya Görünür Değil seçeneğini belirleyin. Görünürlük Görünür Değil olarak ayarlandığında, yalnızca yazıcı adresini bilen aygıtlar yazıcıdan çıktı alabilir.
- Güvenlik düzeyi: Düşük (varsayılan) veya Yüksek özelliğini seçin. Düşük ayarı, Bluetooth kablosuz iletişim teknolojisine sahip diğer aygıt kullanıcılarının yazıcı anahtarı girmesini gerektirmez. Yüksek ayarı ise, Bluetooth kablosuz

iletişim teknolojisine sahip diğer aygıt kullanıcılarının yazıcı anahtarı girmesini gerektirir.

- Bluetooth seçeneklerini sıfırla: Bluetooth menüsündeki tüm öğeleri varsayılan değerlerine sıfırlamak için bu seçeneği belirleyin.
- Yardım Menüsü: Yazıcının kullanımıyla ilgili yönergeler için yardım menüsünü kullanın.
  - Cartridges (Kartuşlar): Mürekkep kartuşunun nasıl takılacağı ile ilgili bir animasyon görmek için bu seçeneği belirleyin.
  - Main Tray Loading (Ana Tepsi Yükleme): Ana tepsi kağıt yükleme yönergelerini okumak için bu seçeneği seçin.
  - Photo Tray Loading (Fotoğraf Tepsisi Yükleme): Fotoğraf tepsisi kağıt yükleme yönergelerini okumak için bu seçeneği seçin.
  - Paper jams (Kağıt sıkışmaları): Kağıt sıkışmasının nasıl giderileceğiyle ilgili bir animasyon görmek için bu seçeneği belirleyin.
  - Camera connect (Kamera bağlantısı): Yazıcıya PictBridge kameranın nasıl bağlanacağıyla ilgili yönergeleri okumak için bu seçeneği belirleyin.
- Tercihler
  - 4 x 6 baskı kağıdı boyutu: Her baskı aldığınızda kağıt tipini ve boyutunu seçmek için Ask before print (Baskıdan önce sor) seçeneğini seçin.
  - Baskı kalitesi: En İyi (varsayılan) veya Normal baskı kalitesi seçeneklerinden birini seçin.
  - Kağıt Türü: Otomatik (varsayılan) seçeneğini seçtiğinizde, yazıcı kağıt türünü ve boyutunu otomatik olarak belirler.
  - Tarih Damgası: Yazdırılan fotoğraflara tarih ve/veya saat eklemek için bu seçeneği kullanın.
  - Renk Aralığı: Bir renk aralığı seçin. Otomatik seç varsayılan ayarı, yazıcıya Adobe RGB renk aralığını kullanmasını (kullanılabiliyorsa) söyler. Adobe RGB yoksa yazıcı varsayılan olarak sRGB ayarını belirler.
  - PictBridge Tepsi Seç: PictBridge bağlantısı ile yazdırmak için varsayılan kağıt tepsisini seçmek üzere bu seçeneği kullanın.
  - Video geliştirme: Açık (varsayılan) veya Kapalı seçeneğini seçin. Açık'ı seçtiğinizde, video kliplerden yazdırılan fotoğrafların kalitesi geliştirilir.
  - Fabrika Ayarlarını Geri Yükle: Dil seç, Ülke/bölge seç (Tercih menüsündeki Dil öğesinin altında bulunur) ve Bluetooth ayarları (ana yazıcı menüsündeki Bluetooth öğesinin altında bulunur) dışındaki tüm menü öğelerinin fabrika ayarlarını geri yükler. Bu ayar HP Instant Share veya Ağ varsayılanlarını etkilemez.

# 2 Yazdırmaya hazırlanma

Bu bölümde aşağıdaki konular bulunmaktadır:

- Kağıt yükleme sayfa 13
- Mürekkep kartuşlarını takma sayfa 15
- Bellek kartlarını takma sayfa 18

### Kağıt yükleme

Yazdırma işiniz için doğru kağıdı nasıl seçeceğinizi ve kağıdı yazdırmak üzere giriş tepsisine nasıl yükleyeceğinizi öğrenin.

### Doğru kağıdı seçme

HP Gelişmiş Fotoğraf Kağıdı kullanın. Güzel fotoğraflar oluşturmak için özellikle yazıcınızdaki mürekkeplerle uyuşacak şekilde tasarlanmıştır.

Kullanılabilir HP tasarımlı fotoğraf kağıtları listesine bakmak veya sarf malzemesi satın almak için aşağıdaki adreslere gidin:

- www.hpshopping.com (ABD)
- www.hp.com/eur/hpoptions (Avrupa)
- www.hp.com/jp/supply\_inkjet (Japonya)
- www.hp.com/paper (Asya/Pasifik)

Yazıcı, HP Gelişmiş Fotoğraf Kağıdı'na en iyi kalitede fotoğraflar basacak şekilde varsayılan olarak ayarlanır. Farklı bir kağıt türüne yazdırırken, yazıcı menüsündeki kağıt türünü değiştirdiğinizden emin olun. Bkz. *Yazıcı menüsü* sayfa 10.

### Kağıt yükleme ipuçları

Kağıt yükleme ipuçları:

- Kağıdı, yazdırılacak tarafı aşağı bakacak şekilde yerleştirin.
- Fotoğrafları ve belgeleri, 8 x 13 cm (3 x 5 inç) ile 22 x 61 cm (8,5 x 24 inç) arasında değişen çok çeşitli boyutlarda kağıda yazdırabilrisiniz. 10 x 15 cm (4 x 6 inç) fotoğraf kağıdı şeritli veya şeritsiz olarak bulunabilir.
- Kağıt yüklemeden önce, ana kağıt tepsisini çekin ve kağıda yer açmak üzere kağıt genişliği ve kağıt uzunluğu kılavuzlarını kaydırın. Kağıdı yükledikten sonra kılavuzları kağıdı bükmeden kenarlarına dayanacak şekilde ayarlayın. Kağıt yerleştirmeyi tamamlayınca, ana tepsiyi sonuna kadar geri itin.
- Bir tepsiye aynı anda yalnızca bir türde ve boyutta kağıt yerleştirin.
- Kağıdı yerleştirdikten sonra, yazdırılan sayfaları yakalayacak şekilde çıkış tepsisi uzantısını uzatın ve arka desteği kaldırın.

### Ana tepsiyi yükleme

Tüm desteklenen fotoğraf kağıdı veya düz kağıt ortamı

- 1. Ana tepsiyi genişletin.
- 2. Kağıt genişliği ve kağıt uzunluğu kılavuzlarını en dıştaki konumlarına kaydırın.
- Kağıdı, yazdırılacak tarafı aşağı bakacak şekilde yerleştirin. Kağıt destesinin, kağıt uzunluğu kılavuzunun üzerindeki çıkıntıya gevşek biçimde oturmasını sağlayın.

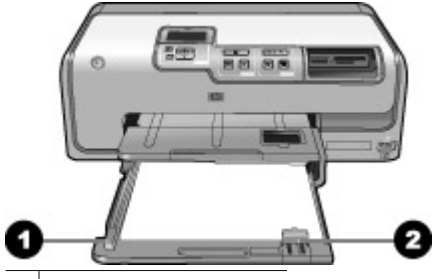

1 Kağıt genişliği kılavuzu

2 Kağıt uzunluğu kılavuzu

- 4. Kağıt genişliği ve kağıt uzunluğu kılavuzlarını, kağıdın kenarlarında durana kadar içeri doğru ayarlayın.
- 5. Ana tepsiyi sonuna kadar itin.

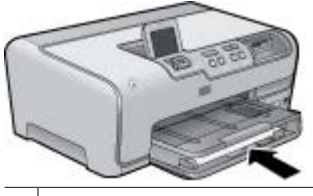

1 Ana tepsiyi sonuna kadar itin

### Fotoğraf tepsisini yükleyin

En fazla 10 x 15 cm (4 x 6 inç) boyutlu şeritli veya şeritsiz fotoğraf kağıdı, Hagaki kartları, A6 kartlar ve L boyutlu kartlar kullanın.

- 1. Çıkış tepsisini kaldırın ve fotoğraf tepsisini genişletin.
- 2. Kağıt genişliği ve kağıt uzunluğu kılavuzlarını, kağıda yer açmak için dışarı doğru ayarlayın.

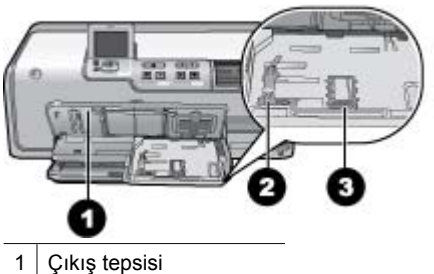

- 2 Kağıt genişliği kılavuzu
- 3 Kağıt uzunluğu kılavuzu
- Fotoğraf tepsisine, yazdırılacak yüzleri aşağı bakacak şekilde 20 yaprak kağıt yükleyin. Şeritli kağıt kullanıyorsanız, şeritli kısmı size yakın olacak şekilde yerleştirin.

- Kağıt genişliği ve kağıt uzunluğu kılavuzlarını, kağıdın kenarlarında durana kadar içeri doğru ayarlayın. Kağıt destesinin, kağıt uzunluğu kılavuzunun üzerindeki çıkıntıya gevşek biçimde oturmasını sağlayın.
- 5. Fotoğraf tepsisini içeri doğru itin.
- 6. Çıkış tepsisini kapatın.

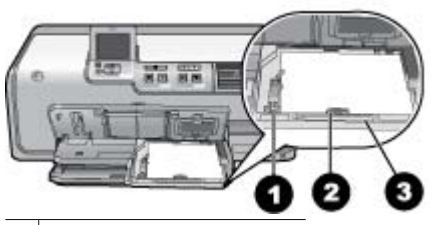

- 1 Kağıt genişliği kılavuzu
- 2 Kağıt uzunluğu kılavuzu
- 3 Fotoğraf tepsisi tutma yeri

### Mürekkep kartuşlarını takma

HP Photosmart ürününü ilk kez ayarlayıp kullandığınızda, yazıcınızla birlikte gelen mürekkep kartuşlarını taktığınızdan emin olun. Bu mürekkep kartuşlarındaki mürekkep, özellikle yazıcı kafası düzeneğindeki mürekkeple karışacak şekilde formüle edilir.

### Yedek mürekkep kartuşları satın alma

Yedek kartuş satın alırken, bu kılavuzun arka kapağında görünen kartuş numaralarına bakın. Bu kartuş numaraları, ülkeye/bölgeye göre değişebilir.

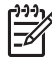

Not Yazıcıyı önceden birkaç kez kullandıysanız ve HP Photosmart yazıcı yazılımını yüklediyseniz, kartuş numaralarını yazıcı yazılımında da bulabilirsiniz. Windows kullanıcıları: Windows görev çubuğunda HP Dijital Görüntüleme İzleyicisi simgesini sağ tıklatın ve HP Çözüm Merkezi'ni Başlat/ Göster'i seçin. Ayarlar'ı, Yazdırma Ayarları'nı ve sonra da Yazıcı Araç Kutusu'nu seçin. Tahmini Mürekkep Düzeyleri sekmesini ve ardından Mürekkep Kartuşu Bilgileri'ni tıklatın. Mürekkep kartuşu sipariş etmek için Çevrimiçi Alışveriş'i tıklatın. Mac kullanıcıları: Dock'ta HP Photosmart Studio simgesini tıklatın. HP Photosmart Studio araç çubuğunda, Aygıtlar seçeneğini tıklatın. Information and Settings (Bilgi ve Ayarlar) açılır menüsünde Maintain Printer (Yazıcıyı Koru) seçeneğini seçin ve ardından Launch Utility (Yordamı Başlat) seçeneğini tıklatın. Configuration Settings (Yapılandırma Ayarları) listesinde Supply Info (Sarf Malzemesi Bilgileri) seçeneğini tıklatın.

### Mürekkep kartuşu ipuçları

HP Vivera Mürekkepleri, gerçeğe yakın fotoğraf kalitesi ve renk solmasına karşı olağanüstü dayanıklılığı ile nesiller boyu canlı renkler sağlar. HP Vivera Mürekkepleri kalite, saflık ve renk solmasına karşı dayanıklılık için özel olarak formüle edilir ve bilimsel olarak test edilir.

En iyi baskı kalitesi için HP, tüm perakende mürekkep kartuşlarını, kutuda belirtilen yükleme tarihinden önce kullanmanızı önerir.

En iyi yazdırma sonuçları için HP, yalnızca gerçek HP yazıcı kartuşlarını kullanmanızı önerir. Gerçek HP mürekkep kartuşları, kolaylıkla defalarca mükemmel sonuçlar elde etmenize yardımcı olmak için tasarlanmış ve HP yazıcılarıyla test edilmiştir.

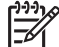

Not HP, HP olmayan mürekkebin kalitesini veya güvenilirliğini garanti edemez. HP olmayan mürekkebin kullanımına dayandırılabilen yazıcı hatası veya yazıcıda oluşan zarar neticesinde gereken yazıcı servisi veya onarımlar, garanti kapsamına alınmaz.

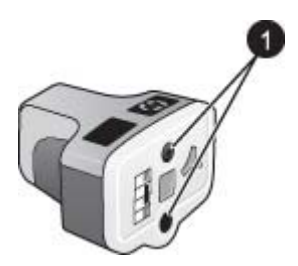

### Mürekkep kartuşu

1 Bu deliklere nesne sokmayın

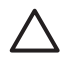

**Dikkat uyarısı** Mürekkep kaybını veya mürekkebin dökülmesini önlemek için: yazıcıyı taşırken mürekkep kartuşlarını takılı halde bırakın ve kullanılmış mürekkep kartuşlarını uzun süre yazıcının dışında bırakmaktan kaçının.

### Mürekkep kartuşu garanti bilgileri

HP mürekkep kartuşu garantisi, ürün tahsis edilmiş HP yazdırma cihazında kullanıldığında geçerlidir. Bu garanti, yeniden doldurulmuş, yeniden üretilmiş, geliştirilmiş, yanlış kullanılmış veya üzerinde oynanmış HP mürekkep ürünlerini kapsamaz.

Garanti süresi içinde, HP mürekkebi bitmediği ve garanti süresi dolmadığı sürece ürün garanti kapsamındadır. YYYY/AA/GG formatındaki garanti sonu tarihi, ürünün üzerinde aşağıda belirtildiği şekilde bulunabilir:

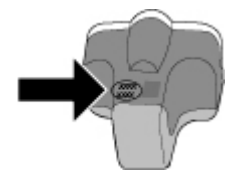

HP Sınırlı Garanti Belgesinin kopyası için, bkz. HP Garantisi sayfa 67.

### Mürekkep kartuşlarını takma veya değiştirme

1. Yazıcının açık olduğundan emin olun ve sonra üst kapağı kaldırın. Yazıcının içindeki tüm ambalaj malzemelerinin çıkarıldığından emin olun.

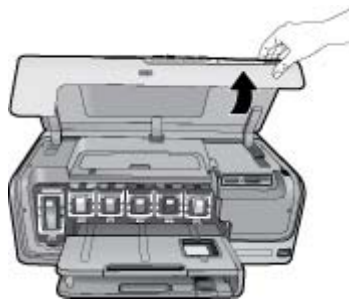

2. Yazıcının içindeki gri renkli mandalı serbest bırakmak için mürekkep kartuşu yuvasının altındaki gri renkli şeridi sıkın, ardından da mandalı kaldırın. Mürekkep kartuşu alanları kolay başvuru için renk ile kodlanmıştır. Kartuş takmak veya değiştirmek için uygun rengin altındaki mandalı kaldırın. Soldan sağa mürekkep kartuşları, siyah, sarı, açık cam göbeği, cam göbeği, açık macenta ve macentadır.

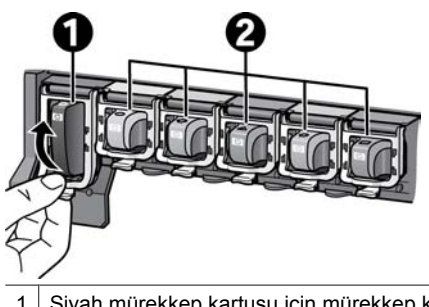

- 1 Siyah mürekkep kartuşu için mürekkep kartuşu mandalı
- 2 Renkli mürekkep kartuşları için mürekkep kartuşu alanı
- 3. Kartuş değiştiriyorsanız, eski kartuşu kendinize doğru çekerek yuvasından çıkarın.

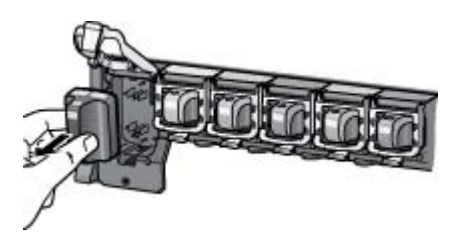

Eski kartuşu geri dönüştürün. HP Inkjet Sarf Malzemeleri Geri Dönüştürme Programı, birçok ülkede/bölgede mevcuttur ve kullanılmış mürekkep kartuşlarını ücretsiz olarak geri dönüştürmenize olanak tanır. Daha fazla bilgi için www.hp.com/hpinfo/globalcitizenship/environment/recycle/inkjet.html adresine gidin.

4. Yeni mürekkep kartuşunu ambalajından çıkarın ve tutamağından tutarken, mürekkep kartuşunu boş yuvaya kaydırın.

Mürekkep kartuşunu, yeni kartuşla aynı şekilli simgeye ve renge sahip yuvaya taktığınızdan emin olun. Mürekkep kartuşu takılırken, bakır renkli temas noktaları yazıcıya dönük olmalıdır.

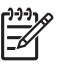

**Not** Yazıcınızı ilk ayarlamanızda ve kullanımınızda, yazıcınızla birlikte gelen mürekkep kartuşlarını taktığınızdan emin olun. Bu mürekkep kartuşlarındaki mürekkep, özellikle yazıcı kafası düzeneğindeki mürekkeple karışacak şekilde formüle edilir.

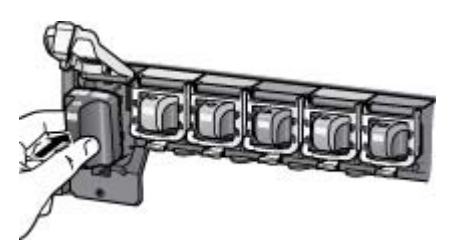

5. Yerine oturuna dek gri renkli mandalı aşağı doğru bastırın.

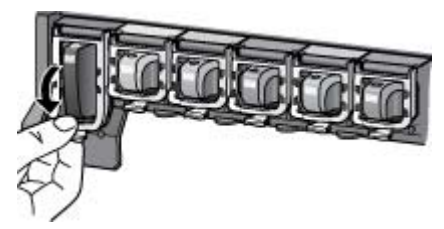

6. Değiştirmekte olduğunuz her mürekkep kartuşu için 2 - 5 arasındaki adımları yineleyin.

Altı kartuşu da takmanız gerekir. Bir mürekkep kartuşu eksik olursa yazıcı çalışmaz.

7. Üst kapağı kapatın.

### Bellek kartlarını takma

Dijital kameranızla fotoğrafları çektikten sonra, bellek kartını kameradan çıkarabilir ve fotoğraflarınızı görüntülemek ve bastırmak için yazıcıya takabilirsiniz. Yazıcı aşağıdaki türde bellek kartlarını okuyabilir: CompactFlash<sup>™</sup>, Memory Sticks, Microdrive<sup>™</sup>, MultiMediaCard<sup>™</sup>, Secure Digital<sup>™</sup> ve xD-Picture Card<sup>™</sup>.

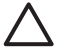

**Dikkat uyarısı** Diğer bellek kartı türlerini kullanmak bellek kartına ve yazıcıya zarar verebilir.

Fotoğrafları dijital kameradan yazıcıya aktarmanın başka yolları hakkında bilgi edinmek için, bkz: *Diğer cihazlara bağlanma* sayfa 31.

### Desteklenen dosya biçimleri

Yazıcı aşağıdaki dosya biçimlerini doğrudan bellek kartından tanır ve yazdırabilir: JPEG, sıkıştırılmamış TIFF, Motion JPEG AVI, Motion-JPEG QuickTime ve MPEG-1. Dijital fotoğraf makineniz başka dosya biçimlerinde fotoğraf ve video klipler kaydediyorsa, bu dosyaları bilgisayarınıza kaydedin ve bir yazılım uygulaması kullanarak bastırın. Daha fazla bilgi için, elektronik Yardım'a bakın.

### Bellek kartı takma

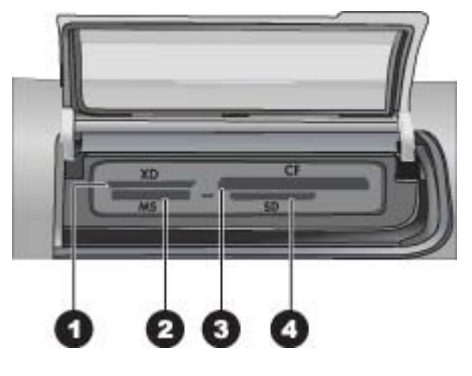

#### Bellek kartı yuvaları

| 1 | xD-Picture Kartı                     |
|---|--------------------------------------|
| 2 | Memory Stick                         |
| 3 | Compact Flash I ve II, Microdrive    |
| 4 | Secure Digital, MultiMediaCard (MMC) |

### Bellek kartı türleri

Aşağıdaki tabloda bellek kartınızı bulun ve kartı yazıcıya takmak için yönergeleri uygulayın.

Yönergeler:

- Aynı anda yalnızca bir bellek kartı takın.
- Bellek kartını yazıcının içine doğru gidebildiği kadar hafifçe itin. Bellek kartı yuvaları, kartın sadece bir bölümünün yazıcının içine girmesine olanak verir; bellek kartının tamamını yazıcının içine sokmaya çalışmayın.
- Bellek kartı doğru takıldığında, bellek kartı ışığı yanıp söner ve sonra kesintisiz olarak yeşil renkte yanar.

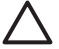

**Dikkat uyarısı 1** Bellek kartının başka şekilde takılması karta ve yazıcıya zarar verebilir.

**Dikkat uyarısı 2** Bellek kartı ışığı yeşil renkte yanıp sönerken bellek kartını çıkarmayın. Daha fazla bilgi için bkz. *Bellek kartını çıkarma* sayfa 20.

| Bellek kartı | Bellek kartı nasıl takılır?                                                                                                    |  |
|--------------|----------------------------------------------------------------------------------------------------|--|
| CompactFlash | <ul> <li>Ön etiket yukarı bakmalı ve etiketin üzerinde ok varsa, ok yazıcıyı işaret etmelidir</li> <li>Metal deliklerin olduğu kenarlar yazıcıya önce girer</li> </ul> |  |

Bölüm 2

| (devamı)         |                                                                                                    |  |
|------------------|----------------------------------------------------------------------------------------------------|--|
| Bellek kartı     | Bellek kartı nasıl takılır?                                                                                                    |  |
| Memory Stick     | <ul> <li>Açılı köşe sol tarafta olmalıdır</li> <li>Metal temas noktaları aşağı bakar</li> <li>Memory Stick Duo veya Memory Stick PRO Duo kartı<br/>kullanıyorsanız, kartı yazıcıya takmadan önce kartla birlikte gelen<br/>adaptörü takın</li> </ul> |  |
| Microdrive       | <ul> <li>Ön etiket yukarı bakmalı ve etiketin üzerinde ok varsa, ok yazıcıyı işaret etmelidir</li> <li>Metal deliklerin olduğu kenarlar yazıcıya önce girer</li> </ul>                                                                               |  |
| MultiMediaCard   | <ul> <li>Açılı köşe sağ tarafta olmalıdır</li> <li>Metal temas noktaları aşağı bakar</li> </ul>                                                                                                    |  |
| Secure Digital   | <ul> <li>Açılı köşe sağ tarafta olmalıdır</li> <li>Metal temas noktaları aşağı bakar</li> </ul>                                                                                                    |  |
| xD-Picture Kartı | <ul> <li>Kartın kıvrılmış tarafı size bakar</li> <li>Metal temas noktaları aşağı bakar</li> </ul>                                                                                                    |  |

### Bellek kartını çıkarma

Bellek Kartı ışığının yanıp sönmesi durana kadar bekleyin ve sonra bellek kartını yazıcıdan çıkarmak için hafifçe çekin.

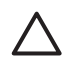

**Dikkat uyarısı** Bellek Kartı ışığı yanıp sönerken bellek kartını dışarı çekmeyin. Yanıp sönen ışık, yazıcının bellek kartına erişmekte olduğu anlamına gelir. Erişilmekteyken bellek kartının çıkarılması, yazıcıya ve bellek kartına zarar verebilir veya bellek kartındaki bilgileri bozabilir.

## 3 Bilgisayar olmadan fotoğraf bastırma

HP Photosmart D7100 series yazıcı, bilgisayarı açmadan bile fotoğrafları seçmenize, geliştirmenize ve bastırmanıza olanak sağlar. Yazıcınızı *Hızlı Başlangıç Kılavuzundaki* yönergeleri kullanarak kurduktan sonra, yazıcınıza bellek kartı takabilir ve yazıcı kontrol panelindeki düğmeleri kullanarak fotoğraflarınızı bastırabilirsiniz.

Fotoğraflarınızı doğrudan dijital kameradan da bastırabilirsiniz. Daha fazla bilgi için bkz: *Dijital fotoğraf makinesinden fotoğraf yazdırma* sayfa 23.

### Fotoğraf bastırma

Fotoğraflarınızı bilgisayar olmadan birkaç farklı yöntemle bastırabilirsiniz:

- Yazıcının bellek kartlarından birine fotoğrafların olduğu bellek kartını takma
- Yazıcının önündeki kamera bağlantı noktasına bir PictBridge dijital kamera bağlama
- İsteğe bağlı HP Bluetooth<sup>®</sup> kablosuz yazıcı adaptörü takma ve Bluetooth kablosuz teknolojisini kullanan bir dijital kameradan bastırma

### Fotoğrafları doğrudan bellek kartından yazdırma

Bellek kartını yazıcıya takıp, fotoğrafları görüntülemek, seçmek, geliştirmek ve yazdırmak için yazıcı kontrol panelini kullanarak, fotoğrafları bu karttan yazdırabilirsiniz. Kameradan seçilmiş fotoğrafları da (dijital kamerayı kullanarak, yazdırılmak üzere işaretlediğiniz fotoğraflar) doğrudan bellek kartından yazdırabilirsiniz.

Bellek kartından yazdırmak hızlı ve kolaydır, ayrıca dijital kamera pillerini boşaltmaz.

### Bir veya daha çok fotoğraf bastırma

Başlamadan önce, bellek kartının yazıcıya yerleştirildiğinden ve kullanmak istediğiniz kağıt tepsisine doğru kağıt yerleştirildiğinden emin olun.

- 1. Görüntüle ve Yazdır ve OK düğmesini seçin.
- İstenilen fotoğraf boyutunu seçmek için 4×6 veya Büyütme seçeneklerini seçin, ardından OK düğmesine basın.
- 3. İstediğiniz kağıt boyutunu seçin, sonra **OK** düğmesine basın.
- 4. Bir düzen seçin ve ardından **OK** düğmesine basın.
- 5. Ok tuşlarını kullanarak mevcut fotoğraflar arasında gezinin.
- 6. Bir ya da daha fazla görüntü seçmek için **OK** düğmesine basın.
  - Yazıcı ekranında en fazla 9 görüntüyü görüntülemek için Yakınlaştır düğmesine basın.
  - Seçilen görüntü için baskı sayısını artırmak üzere yukarı oka basın.
- 7. Seçilen fotoğrafları basmak için **Yazdır**'a basın.

Doğru tepsinin seçildiğini doğrulamak için Fotoğraf tepsisi ışığını kontrol edin; Ana tepsinin ışığı kapalı, Fotoğraf tepsisinin ışığı açık olmalıdır.

### Bellek kartındaki tüm fotoğrafları bastırma

Başlamadan önce, bellek kartının yazıcıya yerleştirildiğinden ve kullanmak istediğiniz kağıt tepsisine doğru kağıt yerleştirildiğinden emin olun.

- 1. Görüntüle ve Yazdır ve OK düğmesini seçin.
- 2. Tümünü Yazdır'ı seçin.
- 3. İstediğiniz kağıt boyutunu seçin, sonra **OK** düğmesine basın.
  - → Bir düzen seçin ve ardından OK düğmesine basın.
- 4. Şimdi Yazdır ve OK düğmesini seçin.

### Kameradan seçilen fotoğrafları bellek kartından bastırma

Yazdırmak üzere, fotoğrafları dijital kamera ile seçtiğinizde, kamera seçilen fotoğrafları belirleyen bir Digital Print Order Format (DPOF — Dijital Yazdırma Sırası Biçimi) dosyası oluşturur. Yazıcı DPOF 1.0 ve 1.1 dosyalarını doğrudan bellek kartından okuyabilir.

- 1. Bastırmak istediğiniz fotoğrafları seçmek için dijital kamera kullanın. Daha fazla bilgi için kamerayla birlikte gelen belgelere bakın.
- Fotoğraf düzeni olarak kameradan varsayılan ayarı seçerseniz, bir fotoğraf düzeni seçmek için Düzen düğmesine basın. Kameradan varsayılan dışında bir fotoğraf düzeni seçerseniz, fotoğraflar yazıcı ayarlarına bakılmadan kameradan secilen düzene göre bastırılır.
- 3. İstenilen kağıdı yükleyin.
- 4. Bellek kartını dijital kameradan çıkarın ve yazıcıya takın.
- Yazıcı ekranında, kameradan seçilen fotoğrafları basmak isteyip istemediğinizi soran bir mesaj göründüğünde OK düğmesine basın. Kamerayla seçtiğiniz fotoğraflar yazdırılmaya başlar.

Yazıcı, kameradan seçilen tüm fotoğrafları kartta bulamaz veya karttan okuyamazsa, okuyabildiği fotoğrafları yazdırır.

Bastırma işleminden sonra yazıcı DPOF dosyasını siler ve fotoğraflardaki işaretleri kaldırır.

### Sihirbazı kullanarak yazdırma

Yazdırma sihirbazı, fotoğrafların seçilmesi, boyutlandırılması, düzenlenmesi ve basılması hakkında ayrıntılı bilgiler sağlar.

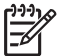

**Not** Sihirbazı aynı zamanda fotoğraf kalitesini geliştirmek ve parlaklık ve renk efektleri gibi gelişmiş efektleri uygulamak için de kullanın.

- 1. Görüntüle ve Yazdır ve OK düğmesini seçin.
- 2. Sihirbaz'ı seçin ve OK düğmesine basın.
- 3. İstediğiniz fotoğrafı veya fotoğrafları bastırmak için açılan pencerelerdeki yönergeleri izleyin.

### Video kliplerden fotoğraf bastırma

Video klipleri yazıcı ekranında görüntüleyebilir ve çerçeveleri tek tek seçip bastırabilirsiniz.

Video klip içeren bir bellek kartını taktığınızda yazıcı video klibi yazıcı ekranında göstermek için klibin ilk çerçevesini kullanır.

Yazıcı aşağıdaki biçimlerde kaydedilen video klipleri tanır:

- Motion-JPEG AVI
- Motion-JPEG QuickTime
- MPEG-1

Yazıcı bunların dışındaki biçimlerde olan video klipleri yok sayar.

Başlamadan önce, bellek kartının yazıcıya yerleştirildiğinden ve kullanmak istediğiniz kağıt tepsisine doğru kağıt yerleştirildiğinden emin olun.

- 1. Görüntüle ve Yazdır ve OK düğmesini seçin.
- İstenilen fotoğraf boyutunu seçmek için 4×6 veya Büyütme seçeneklerini seçin, ardından OK düğmesine basın.
- 3. İstediğiniz kağıt boyutunu seçin, sonra **OK** düğmesine basın.
- 4. Mevcut videoları seçmek için, sol ve sağ okları kullanarak gezinin.

**Not** Videolar, görüntünün ortasında bir video kamera simgesi görüntüler.

- 5. Videoyu oynatmak için yukarı ok düğmesine basın.
- 6. Yazdırılacak çerçeveyi seçmek üzere, videoyu duraklatmak için yukarı ok tuşuna basın. Yazdırmak için çerçeveleri seçerken video duraklatılmalıdır.
- 7. Yazdırmak istediğiniz çerçeveyi seçmek için OK düğmesine basın.
- 8. Seçilen çerçeveleri bastırmak için Yazdır'a basın.

### Bir fotoğraf dizini yazdırın

Fotoğraf dizininde, bellek kartındaki en çok 2000 fotoğraf için küçük resim görünümleri ve dizin numaraları gösterilir. Maliyet tasarrufu için fotoğraf kağıdı yerine düz kağıt kullanın.

Fotoğraf dizini birkaç sayfa olabilir.

Başlamadan önce, bellek kartının yazıcıya yerleştirildiğinden ve kullanmak istediğiniz kağıt tepsisine doğru kağıt yerleştirildiğinden emin olun.

- 1. Görüntüle ve Yazdır ve OK düğmesini seçin.
- 2. Tümünü Yazdır ve OK düğmesini seçin.
- 3. 8,5x11 kağıt boyutunu seçin.
- 4. İndex sayfası simgesini (her sayfa için 16 görüntü) seçin ve OK düğmesine basın.

### Bastırma işlemini durdurma

Yürütülmekte olan bir yazdırma işini durdurmak için, **İptal**'e basın.

### Dijital fotoğraf makinesinden fotoğraf yazdırma

Bir PictBridge dijital fotoğraf makinesini USB kablosuyla doğrudan yazıcının kamera bağlantı noktasına bağlayarak fotoğraf bastırabilirsiniz. Bluetooth kablosuz iletişim teknolojisi olan bir dijital fotoğraf makineniz varsa, isteğe bağlı HP Bluetooth<sup>®</sup> kablosuz yazıcı adaptörünü yazıcıya takarak fotoğrafları yazıcıya kablosuz olarak gönderebilirsiniz.

Dijital fotoğraf makinesinden bastırdığınızda, yazıcı makinede seçtiğiniz ayarları kullanır. Daha fazla bilgi için, fotoğraf makinesiyle birlikte verilen belgelere bakın.

### Bluetooth kablosuz teknolojisi olan dijital kamera

Bluetooth kablosuz teknolojisi olan bir dijital kameranız varsa, isteğe bağlı HP Bluetooth<sup>®</sup> kablosuz yazıcı adaptörünü satın alabilir ve Bluetooth kablosuz bağlantıyı kullanarak fotoğrafları kameradan bastırabilirsiniz.

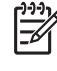

Not Ayrıca PDA ve kameralı cep telefonları gibi Bluetooth kablosuz teknolojisi olan diğer cihazlardan da bastırabilirsiniz. Daha fazla bilgi için *Diğer cihazlara bağlanma* sayfa 31 bölümüne ve Bluetooth adaptörünüzle birlikte gelen belgelere bakın.

- 1. Ekrandaki Bluetooth menüsünü kullanarak, Bluetooth seçeneklerini ayarlayın. Daha fazla bilgi için bkz. *Ayarlar* sayfa 11.
- 2. Yazıcıya kağıt yükleyin.
- 3. Yazıcının ön tarafında bulunan kamera bağlantı noktasına HP Bluetooth<sup>®</sup> kablosuz adaptörünü takın.

Adaptör veri almaya hazır olduğunda, üzerindeki ışık yanıp söner.

4. Yazıcıya fotoğraf göndermek için dijital kamerayla birlikte gelen belgelerdeki yönergeleri uygulayın.

### PictBridge teknolojisi olan dijital kamera

- 1. PictBridge dijital kamerasını açın ve bastırmak istediğiniz fotoğrafları seçin.
- 2. Kağıt yükleyin.
- Kameranın PictBridge modunda olduğundan emin olun ve sonra kamerayla birlikte gelen USB kablosunu kullanarak yazıcının ön tarafındaki kamera bağlantı noktasına bağlayın.

Yazıcı PictBridge kamerasını tanıdıktan sonra seçili fotoğraflar otomatik olarak bastırılır.

### Fotoğrafları iPod'dan yazdırma

Fotoğrafları saklayabilecek bir iPod'unuz varsa, iPod'unuzu yazıcıya bağlayabilir ve fotoğrafları bastırabilirsiniz.

### Başlamadan önce

iPod'a kopyalayacağınız görüntülerin JPEG biçiminde olup olmadığını kontrol edin.

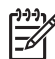

Not iPod'lar yaşadığınız ülkede/bölgede bulunmayabilir.

### iPod'a fotoğraf almak için

- 1. iPod için Belkin Media Reader kullanarak, fotoğrafları bir bellek kartından iPod'unuza kopyalayın.
- 2. iPod menüsünde **Fotoğraf Al** komutunu seçerek, fotoğrafların iPod'unuzda olduğunu doğrulayın. Fotoğraflar **Rulolar** halinde görüntülenir.

### iPod'dan fotoğraf yazdırmak için

1. iPod'u, iPod ile birlikte gelen USB kablosunu kullanarak yazıcının **ön** tarafındaki kamera bağlantı noktasına bağlayın. Fotoğraflar okunurken birkaç dakika boyunca

yazıcı ekranında **Aygıt Okunuyor** görüntülenir. Ardından fotoğraflar yazıcı ekranında görünür.

 Yazdırmak istediğiniz fotoğrafları seçin ve Yazdır düğmesine basın. Fotoğrafları seçme ve yazdırma hakkında daha fazla bilgi için bkz. Fotoğraf bastırma sayfa 21.

### Fotoğraf düzenleri

Görüntüle ve Yazdır menüsünden istediğiniz yazdırma işlevini seçin ve **OK** düğmesine basın; istediğiniz yazdırma işlevini ve ardından düzeni belirlemek için istediğiniz kağıt boyutunu seçin.

| Düzen                      | Kağıt boyutu (fotoğraf boyutu)                                                                                                    |
|----------------------------|----------------------------------------------------------------------------------------------------|
| Sayfa başına 1 kenarlıksız | 4 x 6 inç (4 x 6 inç)<br>10 x 15 cm (10 x 15 cm)<br>5 x 17,78 cm (5 x 17,78 cm)<br>8,5 x 27,94 cm (8,5 x 27,94 cm)                                                                                                    |
| Sayfa başına 1             | $\begin{array}{l} 3,5 \ x \ 12,70 \ cm \ (3,25 \ x \ 12,07 \ cm) \\ 4 \ x \ 15,24 \ cm \ (3,75 \ x \ 14,61 \ cm) \\ 10 \ x \ 15 \ cm \ (9,53 \ x \ 14,6 \ cm) \\ 5 \ x \ 17,78 \ cm \ (4,75 \ x \ 17,15 \ cm) \\ 8 \ x \ 25,40 \ cm \ (7,75 \ x \ 24,77 \ cm) \\ 8,5 \ x \ 27,94 \ cm \ (8 \ x \ 25,40 \ cm) \\ A6 \ (9,86 \ x \ 14,16 \ cm) \\ A4 \ (20 \ x \ 25 \ cm) \\ Hagaki \ (9,36 \ x \ 14,16 \ cm) \\ L \ (8,25 \ x \ 12,06 \ cm) \end{array}$ |
| Sayfa başına 2             | 3,5 x 12,70 cm (2,25 x 8,26 cm)<br>4 x 15,24 cm (2,75 x 9,53 cm)<br>5 x 17,78 cm (3,25 x 12,07 cm)<br>8 x 25,40 cm (4,75 x 16,51 cm)<br>8,5 x 27,94 cm (5 x 17,78 cm)<br>A6 (6,92 x 9,86 cm)<br>A4 (13 x 18 cm)<br>Hagaki (6,8 x 9,36 cm)<br>L (5,87 x 8,25 cm)                                                                                                    |
| Sayfa başına 3             | 3,5 x 12,70 cm (1,5 x 5,72 cm)<br>4 x 15,24 cm (1,75 x 6,668 cm)<br>5 x 17,78 cm (2,25 x 8,573 cm)<br>8 x 25,40 cm (3,33 x 12,70 cm)                                                                                                    |

| (devamı)       |                                                  |  |
|----------------|--------------------------------------------------|--|
| Düzen          | Kağıt boyutu (fotoğraf boyutu)                   |  |
|                | 8,5 x 27,94 cm (4 x 15,24 cm)                    |  |
|                | A6 (4,77 x 7,15 cm)                              |  |
|                | A4 (10 x 15 cm)                                  |  |
|                | Hagaki (4,52 x 6,78 cm)                          |  |
|                | L (3,96 x 5,94 cm)                               |  |
| Sayfa başına 4 | 3,5 x 12,70 cm (1,5 x 5,72 cm)                   |  |
|                | 4 x 15,24 cm (1,75 x 6,35 cm)                    |  |
|                | 5 x 17,78 cm (2,2 x 8,26 cm)                     |  |
|                | 8 x 25,40 cm (3,5 x 12,07 cm)                    |  |
|                | 8,5 x 11 inç (3,5 x 5 inç)                       |  |
|                | A6 (4,77 x 6,92 cm)                              |  |
|                | A4 (9 x 13 cm)                                   |  |
|                | Hagaki (4,52 x 6,5 cm)                           |  |
|                | L (3,96 x 5,7 cm)                                |  |
| Sayfa başına 9 | 3,5 x 12,70 cm (1 x 3,493 cm)                    |  |
|                | 4 x 15,24 cm (1,125 x 3,81 cm)                   |  |
|                | 5 x 17,78 cm (1,5 x 5,08 cm)                     |  |
|                | 8 x 25,40 cm (2,25 x 7,62 cm)                    |  |
|                | 8,5 x 11 inç (2,5 x 3,25 inç) – Cüzdan<br>boyutu |  |
|                | A6 (3,07 x 4,05 cm)                              |  |
|                | A4 (6,4 x 8,4 cm)                                |  |
|                | Hagaki (2,9 x 3,86 cm)                           |  |
|                | L (2,53 x 3,36 cm)                               |  |

Not Yazıcı düzene uydurmak için fotoğrafları döndürebilir.

### Fotoğraf kalitesini geliştirme

<u>-</u>4

Yazıcı, bellek kartından bastırılan bir fotoğrafın kalitesini iyileştirebilecek çeşitli geliştirmeler sağlar. Yazdırma ayarları orijinal fotoğrafınızı değiştirmez. Yalnızca yazdırmayı etkiler.

### Düşük parlaklıktaki fotoğrafları ayarlama

- 1. Görüntüle ve Yazdır ve OK düğmesini seçin.
- 2. Sihirbaz'ı seçin ve OK düğmesine basın.
- Kağıt boyutunu ve fotoğrafı seçmek için ekrandaki yönergeleri izleyin ve ardından menüyü görüntülemek için OK düğmesine basın.
- 4. Fotoğrafı Düzenle seçeneğini işaretleyin ve sonra OK düğmesine basın.

- 5. Fotoğraf Parlaklığı'nı seçin ve sonra OK düğmesine basın.

### Fotoğraflardan kırmızı göz hatalarını kaldırma

Fotoğraf onarma işlevini etkinleştirdiğinizde, otomatik kırmızı göz giderme özelliği devreye girer. Fotoğraf Onarma işlevinin etkinleştirilmesiyle birlikte, Akıllı Odaklama, Uyarlanabilir Aydınlatma ve kırmızı göz giderme özellikleri fotoğraflara uygulanır.

→ Fotoğraf Onarma işlevini etkinleştirmek için Fotoğrafı Onar düğmesine basın.

### Düşük kaliteli video klipleri ayarlama

Bu tercih, video kliplerden bastırılan fotoğrafları etkiler.

### Video kliplerden bastırılan fotoğrafların kalitesini geliştirme

- 1. Ayarlar seçeneğini belirleyin ve OK düğmesine basın.
- 2. Okları kullanarak Tercihler'i seçin ve OK düğmesine basın.
- 3. Okları kullanarak Video Geliştirme'i seçin ve OK düğmesine basın.
- 4. **On'**u (Açık) seçin ve sonra **OK** düğmesine basın.

Video kliplerden fotoğraf bastırma hakkında bilgi için, bkz: *Fotoğrafları doğrudan bellek kartından yazdırma* sayfa 21.

### Yaratıcı olma

Yazıcı fotoğraflarınızı yaratıcı şekillerde kullanmanıza olanak tanıyan çeşitli araç ve efektler sağlar. Yazdırma ayarları orijinal fotoğrafınızı değiştirmez. Yalnızca yazdırmayı etkiler.

### Renk efekti ekleme

Fotoğrafa uygulanan renk seçeneğini değiştirmek için, yazıcıyı **Color** (Renkli - varsayılan) yerine **Black & white** (Siyah beyaz), **Sepia** (Sepya) veya **Antique** (Eskitilmiş) olarak ayarlayabilirsiniz.

**Sepia** (Sepya) olarak bastırılan fotoğraflar kahverengi tonundadır ve 1900'lerin başlarındaki fotoğraflara benzer. **Eskitilmiş** efekti kullanılan fotoğraflar aynı kahverengi tonlarıyla bastırılır, ancak fotoğraflara el ile renklendirilmiş görüntüsü vermek için soluk renkler eklenir.

- 1. Görüntüle ve Yazdır ve OK düğmesini seçin.
- 2. Sihirbaz'ı seçin ve OK düğmesine basın.
- Kağıt boyutunu ve fotoğrafı seçmek için ekrandaki yönergeleri izleyin ve ardından OK düğmesine basın.
- 4. Seçim Tamamlandı seçeneğini belirleyin ve OK düğmesine basın.
- 5. Fotoğrafı Düzenle seçeneğini işaretleyin ve sonra OK düğmesine basın.
- 6. Renk Efekti seçeneğini belirleyin ve OK düğmesine basın.
- 7. İstediğiniz renk efektini seçin, sonra **OK** düğmesine basın.

### Baskılarınıza tarih ve saati ekleme

Fotoğraflarınızın önüne fotoğrafın çekildiği zamanı belirten bir gösterge yazdırabilirsiniz. Bu tercih tüm baskıları etkiler.

- 1. Ayarlar seçeneğini belirleyin ve OK düğmesine basın.
- 2. Okları kullanarak **Tercihler**'i seçin ve **OK** düğmesine basın.
- 3. Tarih Damgası seçeneğini belirleyin ve OK düğmesine basın.
- 4. Aşağıdaki tarih/saat göstergesi seçeneklerinden birini seçin:
  - Date and Time (Tarih ve Saat)
  - Date Only (Yalnızca Tarih)
  - Off (Kapalı)

Fotoğrafta değişiklik yapmak üzere bilgisayar kullandıysanız ve sonra da değişiklikleri kaydettiyseniz, orijinal tarih ve saat bilgileri kaybolur. Fotoğrafa yazıcı kontrol panelini kullanarak yapılan değişiklikler tarih ve saat bilgilerini etkilemez.

### Baskı kalitesini değiştirme

Fotoğrafların baskı kalitesini değiştirebilirsiniz. En iyi kalite varsayılandır ve en yüksek kalitede fotoğrafları üretir. Normal kalite mürekkep tasarrufu yapar ve daha hızlı yazdırır.

### Baskı kalitesini değiştirmek için:

- 1. Ayarlar seçeneğini belirleyin ve OK düğmesine basın.
- 2. Tercihler seçeneğini belirleyin ve OK düğmesine basın.
- 3. Hepsini Yazdır ve OK'i seçin.
- 4. İstediğiniz baskı kalitesini seçin, sonra **OK** düğmesine basın.

Baskı kalitesi sonraki yazdırma işinden sonra En İyi ayarına geri döner.

### Fotoğraf kırpma

Büyütme düzeyini 1,25x artırmak veya azaltmak için **Yakınlaştır +** ve **Uzaklaştır –** düğmelerine basın. Maksimum düzey 5,0x'dir.

- 1. Görüntüle ve Yazdır ve OK düğmesini seçin.
- İstenilen fotoğraf boyutunu seçmek için 4×6 veya Büyütme seçeneklerini seçin, ardından OK düğmesine basın.
- 3. İstediğiniz kağıt boyutunu seçin, sonra **OK** düğmesine basın.
- 4. İstediğiniz fotoğrafı seçin ve OK düğmesine basın.
- Fotoğrafın büyütme düzeyini 1,25x artırmak için Yakınlaştır + düğmesine basın. Yeşil renkli kırpma kutusu görünür. İstediğiniz büyütme düzeyine ulaşana dek art arda Yakınlaştır + düğmesine basın. (Yakınlaştırdıktan sonra, Yakınlaştır – düğmesine basarak uzaklaştırabilirsiniz.)

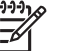

 Not Seçili büyütme düzeyi baskı kalitesini önemli ölçüde azaltıyorsa kırpma kutusunun rengi yeşilden sarıya döner.

- 6. Herhangi bir büyütme düzeyinde kırpma kutusunu sola, sağa, yukarı veya aşağı hareket ettirmek için okları kullanın.
- 7. Görüntünün bastırmak istediğiniz kısmı kırpma kutusunun içindeyken **OK** düğmesine basın.

Kırpma orijinal fotoğrafı değiştirmez. Yalnızca yazdırmayı etkiler.

### Manzara fotoğrafları yazdırma

- 1. Görüntüle ve Yazdır ve OK düğmesini seçin.
- 2. Diğer Projeler seçeneğini belirleyin ve OK düğmesine basın.
- 3. Panoramik Baskılar ve OK'i seçin.
- 4. 10 x 30 cm'lik (4 x 12 inç) ortam yüklemek için açılır penceredeki yönergeleri izleyin, sonra **OK** düğmesine basın.
- 5. Bir fotoğraf seçin ve sonra **OK** düğmesine basın. Dilerseniz, yazdırmadan önce fotoğrafi kırpın. Kırpma kutusunun en boy oranı 3:1'dir.

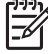

Not Manzara modunda bastırılan tüm fotoğraflar kenarlıksız olarak bastılır.

Bölüm 3

# 4 Bağlanma

Diğer aygıtlara ve kişilere bağlı kalmak için yazıcıyı kullanın.

### Diğer cihazlara bağlanma

Bu yazıcı, bilgisayarlara ve diğer aygıtlara bağlanmak için birkaç yol sunar. Her bağlantı türü farklı işlemler yapmanıza olanak tanır.

| Bağlantı türü ve size gereken                                                                                                    | Sağladığı olanaklar                                                                                                    |  |
|----------------------------------------------------------------------------------------------------|----------------------------------------------------------------------------------------------------|--|
| Bellek kartları         Bellek kartları         Uyumlu bir dijital kamera bellek kartı         Bellek kartını, yazıcının ön tarafındaki         uygun bellek kartı yuvasına takın.                                                                                                    | <ul> <li>Doğrudan bellek kartından yazıcıya yazdırın.</li> <li>Yazıcıya takılan bellek kartındaki fotoğrafları bir bilgisayara kaydedin. Burada fotoğraflarınızı<br/>HP Photosmart Premier yazılımıyla veya başka bir yazılımla geliştirebilir veya düzenleyebilirsiniz. Daha fazla bilgi için <i>Fotoğrafları bilgisayara kaydetme</i> sayfa 33 ve <i>Fotoğrafları doğrudan bellek kartından yazdırma</i> sayfa 21 başlıklarına bakın.</li> </ul>                                                                                                    |  |
| <ul> <li>USB</li> <li>Universal Serial Bus 2.0 (USB -<br/>Evrensel Seri Veri Yolu) tam hız<br/>uyumlu kablo, 3 metre (10 ft) veya<br/>daha kısa. Yazıcıyı USB kablosuyla<br/>bağlama hakkındaki yönergeler için<br/><i>Hızlı Başlangıç</i> kitapçığına bakın.</li> <li>Internet erişimi olan bir bilgisayar (HP<br/>Photosmart Paylaşımı kullanmak<br/>için).</li> </ul> | <ul> <li>Bilgisayardan yazıcıya yazdırma.<br/>Bkz. Bilgisayardan yazıcıya yazdırma<br/>sayfa 35.</li> <li>Yazıcıya takılan bellek kartındaki<br/>fotoğrafları bir bilgisayara kaydedin.<br/>Burada fotoğraflarınızı<br/>HP Photosmart Premier yazılımıyla<br/>veya başka bir yazılımla geliştirebilir<br/>veya düzenleyebilirsiniz.</li> <li>Fotoğrafları HP Photosmart<br/>Paylaşımı üzerinden paylaşın.</li> <li>HP Photosmart doğrudan yazdırmalı<br/>dijital kameradan yazıcıya bastırma.<br/>Daha fazla bilgi için Dijital fotoğraf<br/>makinesinden fotoğraf yazdırma<br/>sayfa 23 ve kameranın belgelerine<br/>bakın.</li> </ul> |  |
| PictBridge                                                                                                    | Doğrudan PictBridge uyumlu dijital<br>kameradan yazıcıya bastırma.<br>Daha fazla bilgi için <i>Dijital fotoğraf</i><br><i>makinesinden fotoğraf yazdırma</i> sayfa 23<br>ve kameranın belgelerine bakın.                                                                                                    |  |

| Bağlantı türü ve size gereken                                                                                                    | Sağladığı olanaklar                                                                                                    |
|----------------------------------------------------------------------------------------------------|----------------------------------------------------------------------------------------------------|
| ~                                                                                                    |                                                                                                    |
| PictBridge simgesi                                                                                                    |                                                                                                    |
| PictBridge uyumlu dijital kamera ve USB<br>kablosu.                                                                               |                                                                                                    |
| Kamerayı, yazıcının <b>önündeki</b> kamera<br>bağlantı noktasına bağlayın.                                                        |                                                                                                    |
| Bluetooth                                                                                                    | Dijital kamera, kameralı telefon veya PD/                                                                                                    |
| İsteğe bağlı HP Bluetooth kablosuz yazıcı<br>adaptörü.                                                                            | sahip herhangi bir aygıttan yazıcıya                                                                                                    |
| Yazıcı bu aksesuarla birlikte geldiyse veya<br>bunu ayrıca satın aldıysanız, yönergeler<br>icin ekli belgelere ve ekran Xardımına | İsteğe bağlı HP Bluetooth kablosuz yazıc<br>adaptörünü kamera bağlantı noktası                                                                    |
| bakın.                                                                                                    | üzerinden yazıcıya bağlarsanız, Bluetoot<br>yazıcı menüsü seçeneklerini gerektiği git<br>ayarlamaya dikkat edin. Bkz. <i>Ayarlar</i><br>sayfa 11. |
| iPod                                                                                                    | Doğrudan iPod'dan (içinde fotoğraflar                                                                                                    |
| iPod ve bununla birlikte gelen USB<br>kablosu. iPod'u, yazıcının <b>önündeki</b><br>kamera bağlantı noktasına bağlayın.           | kaydedilmiş olarak) yazıcıya yazdırın.<br>Daha fazla bilgi için bkz. <i>Fotoğrafları</i><br><i>iPod'dan yazdırma</i> sayfa 24.                    |

### Fotoğrafları bilgisayara kaydetme

İki aygıt arasında bir USB bağlantısı ayarladıysanız, yazıcıya takılı herhangi bir bellek kartından bilgisayara fotoğraf kaydedebilirsiniz.

### Bir Windows bilgisayarı kullanıyorsanız

Bilgisayarınıza fotoğraf kaydetmek için bu yöntemlerden birini kullanın.

- Yazıcıya bir bellek kartı takın. HP Photosmart Premier aktarma yazılımı (HP Transfer ve Quick Print) bilgisayar ekranınızda açılır ve görüntüleri kaydetmek üzere bilgisayarınızda bir konum belirlemenize olanak verir. Daha fazla bilgi için ekrandaki HP Photosmart yazılım yardımına bakın.
- Yazıcıya bir bellek kartı takın. Bellek kartı çıkarılabilir sürücü olarak Windows Explorer'da görüntülenir. Çıkarılabilir sürücüyü açın ve fotoğrafları karttan bilgisayarınızdaki herhangi bir konuma sürükleyin.

### Bir Macintosh kullanıyorsanız

- 1. Yazıcıya bir bellek kartı takın.
- 2. iPhoto'nun başlamasını bekleyin ve bellek kartının içeriğini okuyun.

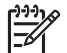

Not iPhoto ancak varsayılan uygulama olarak seçildiyse başlar.

3. Karttaki fotoğrafları Macintosh'unuza kaydetmek için Import (Al) seçeneğini tıklatın.

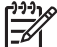

Not Bellek kartı, sürücü simgesi olarak masaüstünde de görüntülenir. Kartı açıp fotoğrafları karttan Macintosh'unuzdaki herhangi bir konuma sürükleyin.

### Bağlantı yolu HP Photosmart Paylaşımı

E-posta, çevrimiçi albüm veya çevrimiçi fotoğraf son işlem hizmeti kullanarak fotoğraflarınızı arkadaşlarınızla ve akrabalarınızla paylaşmak için HP Photosmart Paylaşımı yazılımını kullanın. Yazıcınızın, USB kablosu kullanılarak Internet erişimi olan bir bilgisayara bağlanması ve tüm HP yazılımının yüklü olması gerekir. Share (Paylaş) özelliğini kullanmaya çalışırsanız ve gereken tüm yazılım yüklü veya yapılandırılmış değilse, gerekli adımları uygulamanızı isteyen bir mesaj görüntülenir.

## Fotoğraf göndermek için Share (Paylaş) özelliğini (USB) kullanın (Windows kullanıcıları):

- 1. Bir bellek kartı takın ve bazı fotoğrafları seçin.
- 2. Yazıcı ekranında Share (Paylaş) seçeneğini belirleyin, sonra OK düğmesine basın.
- Seçili fotoğrafları başkalarıyla paylaşmak için bilgisayar ekranınızdaki yönergeleri izleyin.

### Fotoğraf göndermek için Share (Paylaş) özelliğini (USB) kullanın (Mac kullanıcıları)

- 1. **HP Photosmart Studio** (HP Photosmart Stüdyo) ekranını açın ve paylaşmak istediğiniz fotoğrafları seçin. HP Photosmart Stüdyo hakkında daha fazla bilgi için bkz. *HP Photosmart Premier (Windows kullanıcıları)* sayfa 35.
- 2. HP Photosmart Studio araç çubuğunda, **Share** (Paylaş) seçeneğini tıklatın.
- 3. Seçili fotoğrafları başkalarıyla paylaşmak için **Continue** (Devam) seçeneğini tıklatın ve bilgisayar ekranınızdaki yönergeleri izleyin.
#### Bölüm 4

HP Photosmart Paylaşımı kullanımı hakkında daha fazla bilgi için ekran yazılım yardımına bakın.

# 5 Bilgisayardan yazdırma

Bilgisayardan yazdırmak için yazıcı yazılımının yüklenmiş olması gerekir. Yazılım kurulumu sırasında bilgisayarınıza HP Photosmart Premier (Windows Tam kurulum kullanıcıları), HP Photosmart Essential (Windows Express kurulum kullanıcıları) veya HP Photosmart Studio (Mac) yüklenir ve fotoğrafları düzenlemenize, paylaşmanıza, değiştirmenize ve yazdırmanıza olanak sağlar.

Yazılımı yükleme hakkında daha fazla bilgi için *Hızlı Başlangıç Kılavuzuna* bakın. En son özelliklere ve gelişmelere sahip olduğunuzdan emin olmak için yazılımı düzenli olarak güncelleştirin; yönergeler için, bkz. Yazılımı güncelleştirme sayfa 42.

Fotoğraflarla çalışmak için, fotoğrafları, yazıcıya bağlı olan bir bilgisayara aktarmanız gerekir. Bkz. *Fotoğrafları bilgisayara kaydetme* sayfa 33.

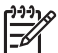

Not Windows kullanıcıları: HP Photosmart Premier, yalnızca Intel<sup>®</sup> Pentium<sup>®</sup> III (veya eşdeğer) ve üst sürümlü işlemcileri olan bilgisayarlarda kullanılabilir.

## Yazıcı yazılımındaki yaratıcı seçenekleri kullanma

HP Photosmart Premier, HP Photosmart Essential, HP Photosmart Studio (Mac) ve HP Photosmart Paylaşımı yazılımlarını açma ve kullanma konusunda bilgi almak için aşağıdaki ipuçlarını okuyun.

#### HP Photosmart Premier (Windows kullanıcıları)

HP Photosmart Premier, temel fotoğraf düzenleme ve yazdırmaya ek olarak fotoğraflarınızla eğlenceli zaman geçirmek için gereksinim duyduğunuz her şeyi sağlayan pratik bir yazılım programıdır. Bu yazılım, ayrıca fotoğraflarınızı kolayca paylaşabilmeniz için HP Photosmart Paylaşımı yazılımına erişim de sağlar.

#### HP Photosmart Premier Ekranını Açma

→ Masaüstünüzdeki HP Photosmart Premier simgesini çift tıklatın. Yardıma ihtiyacınız olursa, HP Photosmart Premier içindeki yazılım yardımına başvurun.

HP Photosmart Premier'in pek çok özelliğini keşfedin:

- Görüntüle Fotoğrafları birden fazla boyutta ve şekilde görüntüleyin. Fotoğraflarınızı kolayca düzenleyip yönetin.
- Düzenle Fotoğraflarınızı kırpın ve kırmızı göz içeren fotoğrafları onarın.
   Fotoğraflarınızı farklı boyutlarda ve birden çok düzende otomatik olarak ayarlayın ve geliştirin.
- Yazdır Fotoğraflarınızı farklı boyutlarda ve biden çok düzende yazdırın.
- Paylaş HP Photosmart Paylaşımı kullanarak fotoğrafları hacimli ekler oluşturmadan ailenize ve arkadaşlarınıza gönderin (e-posta göndermenin daha iyi bir yoludur).
- Oluştur Albüm sayfaları, kartlar, takvimler, manzara fotoğrafları, CD etiketleri ve daha fazlasını kolayca oluşturun.
- Yedekle Saklanacak ve kaydedilecek fotoğraflarınızın yedek kopyalarını oluşturun.

#### HP Photosmart Essential (Windows kullanıcıları)

HP Photosmart Essential, temel fotoğraf düzenleme ve yazdırma yetenekleri sağlayan pratik bir yazılım programıdır. Bu yazılım ayrıca, fotoğraflarınızı kolayca paylaşabilmeniz için HP Photosmart Paylaşımı yazılımına erişim de sağlar. HP Photosmart Essential yalnızca Windows kullanıcıları içindir.

#### HP Photosmart Essential Ekranını Açma

→ Masaüstünüzdeki HP Photosmart Essential simgesini çift tıklatın. Yardıma ihtiyacınız olursa, HP Photosmart Essential içindeki yazılım yardımına başvurun.

HP Photosmart Essential'in pek çok özelliğini keşfedin:

- **Görüntüle** Fotoğrafları birden fazla boyutta ve şekilde görüntüleyin. Fotoğraflarınızı kolayca düzenleyip yönetin.
- Düzenle Fotoğraflarınızı kırpın ve kırmızı göz içeren fotoğrafları onarın. Mükemmel hale getirmek için, fotoğraflarınızı otomatik olarak ayarlayın ve geliştirin.
- Yazdır Fotoğraflarınızı farklı boyutlarda ve biden çok düzende yazdırın.
- Paylaş HP Photosmart Paylaşımı kullanarak fotoğrafları hacimli ekler oluşturmadan ailenize ve arkadaşlarınıza gönderin (e-posta göndermenin daha iyi bir yoludur).

#### HP Photosmart Studio (Macintosh Kullanıcıları)

→ Dock'ta **HP Photosmart Studio** simgesini tıklatın.

HP Photosmart Studio'dan erişilebilecek HP Photosmart Mac yazılımının pek çok özelliğini keşfedin:

- Import (AI) Bir HP dijital kameradan fotoğraf ya da video alın.
- View and Manage (Görüntüle ve Yönet) Fotoğraflarınızı görüntüleyin, düzenleyin ve yönetin.
- Edit (Düzenle) Görüntülerinizi ayarlayın ve geliştirin.
- Slideshow (Slayt gösterisi) Fotoğraflarınızla çevrimiçi slayt gösterisi oluşturun.
- Panorama Birkaç görüntüyü birleştirerek tek bir panoramik görüntü oluşturun.
- Create (Oluştur) Albüm sayfaları, kartlar, etiketler, posterler, afişler ve çok daha fazlasını oluşturun.
- **Print (Yazdır)** Fotoğraflarınızı ve video çerçevelerinizi standart boyutlarda veya index sayfası formatında bastırın.
- Share (Paylaş) Fotoğraflarınızı, hacimli ekler oluşturmadan ailenize ve arkadaşlarınıza gönderin.
- Shop (Satın al) Çevrimiçi baskılar ve hediyeler sipariş edin.

#### HP Photosmart Paylaşımı

HP Photosmart Paylaşımı fotoğrafları hacimli e-posta ekleri oluşturmadan ailenize ve arkadaşlarınıza göndermenize olanak verir. Daha fazla bilgi için *Bağlantı yolu HP Photosmart Paylaşımı* sayfa 33 ve HP Photosmart Premier veya HP Photosmart Essential yardımına bakın.

#### HP Photosmart Paylaşımı (Windows kullanıcıları) uygulamasını açın

→ HP Photosmart Premier veya HP Photosmart Essential içindeki HP Photosmart Paylaşımı sekmesini tıklatın.

#### HP Photosmart Paylaşımı (Mac kullanıcıları) uygulamasını açın

→ HP Photosmart Premier içindeki **Applications** (Uygulamalar) sekmesini tıklatın, ardından **HP Photosmart Share** (HP Photosmart Paylaşımı) seçeneğini çift tıklatın.

## Yazdırma tercihlerini ayarlama

Yazdırma tercihleri varsayılan olarak ayarlanır, ancak gereksinimlerinize uyacak şekilde değiştirilebilir. Bilgisayardan yazdırırken belirli iş ayarlarını yapabilirsiniz. Yazdırmadan önce ayarları değiştirdiğinizde, değişiklikler yalnızca geçerli yazdırma işini etkiler. Bazı Windows yazılım programlarında, gelişmiş yazdırma özelliklerine erişmek için **Yazdır** iletişim kutusundaki **Özellikler** veya **Tercihler**'i tıklatmanız gerekir. Yazdırma tercihleri hakkında daha fazla bilgi için elektronik Yardım'a bakın.

#### Yazdırma tercihlerine erişme (Windows kullanıcıları)

- 1. Yazdır iletişim kutusunu (genellikle Dosya menüsünden Yazdır) açın.
- Yazdır iletişim kutusu sekmelerindeki yazdırma tercihlerini değiştirin veya diğer yazdırma tercihlerine erişmek için Özellikler veya Tercihler'i tıklatın.

#### Yazdırma tercihlerine erişin (Mac kullanıcıları)

- 1. **Print** (Yazdır) iletişim kutusunu (genellikle **File** (Dosya) menüsünden **Print** (Yazdır)) açın.
- Copies & Pages (Kopyalar ve Sayfalar) aşağıya açılan menüsünde değiştirmek istediğiniz yazdırma seçeneklerini belirleyerek Print (Yazdır) iletişim kutusunundaki yazdırma tercihlerini değiştirin.

Yazdırma tercihlerini değiştirmeyle ilgili daha fazla bilgi için elektronik Yardım'a bakın.

#### Elektronik yardımı açın

#### Windows kullanıcıları:

- Klavyenizde F1 tuşuna basın.
- Alan düzeyinde yardım için, Yazdır iletişim kutusunun sağ üst köşesindeki ? işaretini tıklatın.

#### Mac kullanıcıları:

- 1. Finder'dan (Bulucu) Help (Yardım) > Mac Help'i (Mac Yardım) seçin.
- Library (Kitaplık) menüsünden HP Photosmart Mac Help'i (HP Photosmart Mac Yardım) seçip HP Photosmart Mac Help (HP Photosmart Mac Yardım) içindekiler kısmından yazıcı adını seçin.

## HP Real Life teknolojileri özellikleri

HP Real Life teknolojileri yazılım özelliklerindeki birçok fotoğraf düzenleme ve geliştirme seçeneğini keşfedin. Otomatik kırmızı göz giderme ve uyarlanabilir aydınlatma gibi bu özellikler, yüksek kalitede fotoğraflar yazdırmanızı kolaylaştırır.

Üç seçenek mevcuttur:

- **Basic** (Temel) ayarı, görüntüleri keskinleştirir ve Internet'ten yüklenenlerde olduğu gibi düşük çözünürlükteki görüntülerin kalitesini ve netliğini geliştirir.
- **Full** (Tam) ayarı, pozlaması az veya çok olan karanlık alanlar veya kırmızı göz içeren ya da soluk renklerden oluşan görüntüleri geliştirir.
- Off (Kapalı) ayarı, HP Photosmart gibi yazılımları kullanarak görüntüyü elle düzenlemenizi sağlar.

#### Real Life teknolojileri özelliklerine erişme (Windows kullanıcıları)

- 1. Yazdır iletişim kutusunu (genellikle Dosya menüsünden Yazdır) açın.
- Önce Kağıt/Kalite sekmesini ardından Real Life Digital Photography düğmesini tıklatın veya önce Özellikler veya Tercihler düğmesini, ardından da Real Life Digital Photography düğmesini tıklatın.

#### Real Life teknolojileri özelliklerine erişme (Mac kullanıcıları)

- 1. **Print** (Yazdır) iletişim kutusunu (genellikle **File** (Dosya) menüsünden **Print** (Yazdır) açın.
- 2. Copies & Pages (Kopyalar ve Sayfalar) aşağı açılan menüsünden Real Life Digital Photography'yi seçin.

Yazıcı çok az bakım gerektirir. Yazıcı ve sarf malzemelerinin ömrünü uzatmak ve bastırdığınız fotoğrafların her zaman en yüksek kalitede olmasını sağlamak için bu bölümdeki yönergeleri izleyin.

- Yazıcıyı temizleme ve bakımdan geçirme
- Yazılımı güncelleştirme
- Yazıcıyı ve mürekkep kartuşlarını saklama ve taşıma
- Fotoğraf kağıdının kalitesini koruma

## Yazıcıyı temizleme ve bakımdan geçirme

Yazıcı ve yazıcı kartuşlarını bu bölümde anlatılan basit yordamları kullanarak temiz ve bakımlı bir şekilde saklayabilirsiniz.

#### Yazıcının dışını temizleme

- 1. Yazıcıyı kapatın ve güç kablosunu yazıcının arka tarafından çıkarın.
- 2. Yazıcının dışını suyla hafifçe nemlendirilmiş yumuşak bir bezle silin.

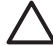

Dikkat uyarısı Hiçbir tür temizlik malzemezi kullanmayın. Ev temizlik malzemeleri ve deterjanlar yazıcının yüzeyine zarar verebilir. Yazıcının iç tarafını temizlemeyin. Her türlü sıvı maddeyi iç kısımdan uzak tutun. Baskı kafasının üzerinde kaydığı metal çubuğu yağlamayın. Baskı kafasının ileri geri hareket ederken ses çıkması normaldir.

#### Yazıcıyı hizlama

Kendi kendine test raporu, renk bloklarının herhangi biri üzerinde iz veya beyaz çizgiler gösterdiğinde, aşağıdaki yordamı kullanın.

Yazıcının hizalanmasından sonra baskı kalitesi sorunlarınız devam ediyorsa, *Bakım* sayfa 39 bölümünde açıklanan yordamı kullanarak yazıcı kafasını temizlemeyi deneyin. Hizalama ve temizleme sonrasında da baskı kalitesi sorunları çözülmüyorsa, HP Desteğine başvurun.

- 1. Ana tepsiye letter veya A4 boyutunda, kullanılmamış, düz beyaz kağıt yerleştirin.
- 2. Ayarlar seçeneğini belirleyin ve OK düğmesine basın.
- 3. Araçlar seçeneğini belirleyin ve OK düğmesine basın.
- 4. Bulmak için gezinme işlevini kullanın ve **Align printer** (Yazıcıyı hizala) seçeneğini belirleyin.

Yazıcı, yazıcı kafasını hizalar, bir hizalama sayfası yazdırır ve yazıcıyı kalibre eder. Hizalama sayfasını geri dönüştürün veya atın.

5. **OK** düğmesine basın.

#### Örnek sayfa yazdır

Yazıcının fotoğraf basma kalitesini sınamak ve kağıdın düzgün bir şekilde yüklendiğinden emin olmak için bir örnek sayfa yazdırabilirsiniz.

- 1. Ana tepsiye kağıt yerleştirin. Fotoğraf kağıdından tasarruf yapmak için düz kağıt kullanın.
- 2. Ayarlar seçeneğini belirleyin ve OK düğmesine basın.
- 3. Araçlar seçeneğini belirleyin ve OK düğmesine basın.
- 4. Örnek sayfa yazdır'i seçin ve sonra OK düğmesine basın.

#### Yazıcı kafasını otomatik olarak temizleme

Yazdırdığınız fotoğraflarda veya kendi kendine test raporunun renkli bloklarında beyaz çizgiler veya izler farkederseniz, yazıcı kafasını temizlemek için bu yordamı kullanın. Mürekkep israfına neden olduğundan ve yazıcı kafasındaki mürekkep ağızlarının ömrünü kısalttığından, yazıcı kafasını gereksiz yere temizlemeyin.

- 1. Ana tepsiye kağıt yerleştirin. Fotoğraf kağıdından tasarruf yapmak için düz kağıt kullanın.
- 2. Ayarlar seçeneğini belirleyin ve OK düğmesine basın.
- 3. Araçlar seçeneğini belirleyin ve OK düğmesine basın.
- 4. Yazıcı kafasını temizle'i seçin ve sonra OK düğmesine basın.

Yazıcı kafasını temizledikten sonra baskı kalitesi hala zayıfsa, Yazıcıyı hizlama sayfa 39 bölümünde açıklanan yordamı kullanarak yazıcıyı hizalamaya çalışın. Temizleme ve hizalama sonrasında da baskı kalitesi sorunları çözülmüyorsa, HP desteğine başvurun.

#### Mürekkep kartuşu temas noktalarını elle temizleme

Yazıcı ekranında kartuşun olmadığını veya zarar görmüş olduğunu bildiren bir mesaj görüntülenirse, bakır renkli mürekkep kartuşu temas noktalarını temizleyin.

Mürekkep kartuşu temas noktalarını temizlemeden önce, mürekkep kartuşunu çıkarın ve mürekkep kartuşu temas noktalarını veya mürekkep kartuşu yuvasını kapatan hiçbir şey olmadığını doğrulayın, sonra da mürekkep kartuşunu yeniden takın. Kartuşun olmadığını veya zarar görmüş olduğunu söyleyen mesajı almaya devam ediyorsanız, mürekkep kartuşu temas noktalarını temizleyin. Temas noktalarını temizledikten sonra bu mesajı almaya deveam ederseniz, yedek mürekkep kartuşuna takmanız gerekir. Etkilenen mürekkep kartuşunu çıkarın ve altında YYYY/AAA/GG biçiminde gösterilen garanti tarihi bitimine bakın. Garanti süresi henüz geçmemişse, yedek mürekkep kartuşu almak için HP desteğine başvurun.

#### Mürekkep kartuşu temas noktalarını temizleme:

- 1. Temas noktalarını temizlemek için aşağıdakiler gereklidir:
  - Damıtılmış, süzülmüş veya şişe suyu (musluk suyu mürekkep kartuşuna zarar verebilecek maddeler içerebilir)

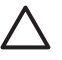

**Dikkat uyarısı** Mürekkep kartuşu temas noktalarını temizlemek için makine tahtası temizleyicileri veya alkol kullanmayın. Bunlar mürekkep kartuşuna veya HP Photosmart yazıcıya zarar verebilir.

- Kuru köpüklü kauçuk bezler, tüysüz bez veya parçalara ayrılmayan veya lif bırakmayan tüm yumuşak malzemeler.
- 2. Yazıcının üst kapağını açın.
- 3. Yazıcının içindeki gri renkli mandalı serbest bırakmak için mürekkep kartuşu yuvasının altındaki gri renkli şeridi sıkın, ardından da mandalı kaldırın.

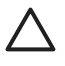

**Dikkat uyarısı** Birden çok mürekkep kartuşunu aynı anda çıkarmayın. Her seferinde tek bir mürekkep kartuşunu çıkarıp temizleyin. Mürekkep kartuşunu yazıcının dışında 30 dakikadan fazla bırakmayın.

- 4. Bir bezi veya kumaşı suyla hafifçe nemlendirin ve fazla suyunu sıkın.
- 5. Mürekkep kartuşunu tutamağından tutun ve bez veya kumaşla yalnızca bakır renkli temas noktalarını dikkatlice silin.

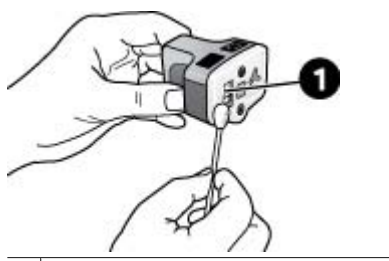

- 1 Yalnızca bakır renkli temas noktalarını dikkatlice silin
- 6. Mürekkep kartuşunu boş yuvaya geri yerleştirin ve yerine oturana dek gri renkli mandalı aşağı doğru bastırın.
- 7. Diğer mürekkep kartuşları için gerekirse bu işlemi yineleyin.
- 8. Üst kapağı kapatın.

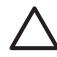

**Dikkat uyarısı** Mürekkep malzemesi basınçlı hale gelebilir. Mürekkep malzemesine yabancı bir nesne sokmak, mürekkebin dışarı çıkmasına ve kişilerle veya eşyalarla temasına neden olabilir.

#### Kendi kendine test raporu yazdırma

Yazdırmayla ilgili sorunlar yaşıyorsanız, bir kendi kendine test raporu yazdırın. Genişletilmiş Kendi Kendine Test Tanı Sayfası etiketli bu iki sayfalık rapor, yazdırmayla ilgili sorunlara tanı koymanıza yardımcı olabilir ve HP Desteğini aramanız gerekirse yararlı bilgiler sağlayabilir. Bu raporu, mürekkep kartuşlarında kalan mürekkebin yaklaşık yüzdesini kontrol etmek için de kullanabilirsiniz.

- 1. Ayarlar seçeneğini belirleyin ve OK düğmesine basın.
- 2. **Araçlar** seçeneğini ve **OK** düğmesini tıklayın, sonra Print test page (Sınama sayfası yazdır) seçeneğine gelin.
- 3. Print test page'i (Sınama sayfası yazdır) seçin ve sonra OK düğmesine basın.

HP Photosmart, aşağıdaki bilgileri içeren iki sayfalık bir kendi kendine test raporu yazdırır:

- Ürün bilgileri: Model numarası, seri numarası ve diğer ürün bilgilerini içerir.
- **Değişiklik bilgileri**: Bellenim sürüm numarasını içerir ve HP iki taraflı yazdırma aksesuarının (dupleksleyici) takılı olup olmadığını gösterir.
- Mürerkkep dağıtma sistemi bilgileri: Takılı her mürekkep kartuşunun yaklaşık mürekkep düzeyini, durumunu, takıldığı tarihi ve son kullanım tarihini görüntüler.
- Yazıcı kafası grubu bilgileri: HP Desteğini aramanız gerekirse, tanı amaçları için kullanılabilen bilgiler içerir.
- Yazıcı kafası parametreleri: HP Desteğini aramanız gerekirse, tanı amaçları için kullanılabilen bilgiler içerir.
- Baskı kalitesi deseni: Takılı altı kartuşun her birini temsil eden altı renk bloğu görüntülenir. Renk blokları üzerinden izler göründüğünde veya eksik renk blokları varsa, Bakım sayfa 39 bölümünde açıklanan yordamı kullanarak yazıcı kafasını temizleyin. Yazıcı kafasının temizlenmesinden sonra renk blokları baskı kalitesi sorunları göstermeye devam ederse, Yazıcıyı hizlama sayfa 39 bölümünde açıklanan yordamı kullanarak yazıcıyı hizalayın. Temizleme ve hizalama sonrasında da renkli bloklar yazdırma sorunlarının devam ettiğini gösteriyorsa, HP desteğine başvurun.
- Geçmiş günlüğü: HP Desteğini aramanız gerekirse, tanı amaçları için kullanılabilen bilgiler içerir.

| HP Photosmart                                                                                                    |                                                                                                    | HP Photosmart                                                                                                    |
|----------------------------------------------------------------------------------------------------|----------------------------------------------------------------------------------------------------|----------------------------------------------------------------------------------------------------|
| Excepted Self Test Disguestic Day                                                                                                    | s-1el3                                                                                                    | Estended Soft Tee Diagnesile Page - 1 of 2                                                                                                    |
| Tobac Statements                                                                                                    | Berner Michaelter                                                                                                    | The feet foreign                                                                                                    |
| <ol> <li>Ballinets &amp; Record William<br/>R Marchael (2010) (2010)</li> <li>Ballinet (2010)<br/>M Marchael (2010)</li> <li>Ballinet (2010)</li> <li>Ballinet (2010)</li> <li>Ballinet (2010)</li> </ol>                                                                                                    | <ul> <li>A Signal And Antonio Contract of States (1998) 1</li> <li>A Signal And Antonio Contract of States (1998) 1</li> <li>A Signal Antonio Contract of States (1998) 1</li> <li>A Signal Antonio Contract of States (1998) 1</li> <li>A Signal Antonio Contract of States (1998) 1</li> <li>A Signal Antonio Contract of States (1998) 1</li> </ul> |                                                                                                    |
| A REAL POINT OF THE POINT                                                                                                    |                                                                                                    | Read Dealer Tations                                                                                                    |
| 1-10-10-10-10-10-10-10-10-10-10-10-10-10                                                                                                    |                                                                                                    | the design of particular designs and the constraints and a state of the ball of the particular particular part |
| Dia mitrary Syana Information                                                                                                    |                                                                                                    | Contract of the company of the second of the second of the |
| ter net av Synan Belensten                                                                                                    | the later later                                                                                                    |                                                                                                    |
| La restary (space bidresset)           La restary (space bidresset)           La restary (space bidresset) <thla restar<="" td=""><td></td><td>NA MA VIA VIA IN NAV</td></thla>                                                                                                    |                                                                                                    | NA MA VIA VIA IN NAV                                                                                                    |
| The second system information<br>and the second systems in the second<br>system is a second system in the second system is a second system in the second system is a second system in the second system is a second system is a se |                                                                                                    | No.         Mail         V.100         Mail         Linux         Mail           Interview         Interview         Interview         Interview         Interview           Interview         Interview         Interview         Interview         Interview           Interview         Interview         Interview         Interview         Interview                                                                                                    |

Kendi kendine test raporu

## Yazılımı güncelleştirme

En son özellik ve geliştirmelere sahip olduğunuzdan emin olmak için en son yazıcı yazılımı güncelleştirmesini düzenli olarak yükleyin. Yazıcı yazılımı güncelleştirmelerini, www.hp.com/support adresine giderek veya HP Yazılım Güncelleştirmesi'ni kullanarak edinebilirsiniz.

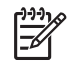

**Not** HP Web sitesinden yüklediğiniz yazılım güncelleştirmesi, HP Photosmart Premier yazılımını güncelleştirmez.

#### Yazılımı yükleme (Windows)

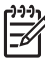

**Not** HP Yazılım Güncelleştirmesi'ni kullanmadan önce Internet'e bağlı olduğunuzdan emin olun.

- Windows'ta Başlat menüsünde Programlar (Windows XP'de Tüm Programlar)
   Hewlett-Packard > HP Yazılım Güncelleştirmesi öğelerini seçin. HP Yazılım Güncelleştirmesi penceresi açılır.
- Check Now (Şimdi Denetle) seçeneğini tıklatın. HP Yazılım Güncelleştirmesi, HP Web sitesinde yazıcı yazılım güncelleştirmelerini arar. Bilgisayarda yazıcı yazılımının en son sürümü yüklü değilse, HP Yazılım Güncelleştirmesi penceresinde bir yazılım güncelleştirmesi görüntülenir.

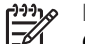

**Not** Bilgisayarda yazıcı yazılımının en son sürümü yüklüyse, HP Yazılım Güncelleştirmesi penceresinde aşağıdaki mesaj görüntülenir: "No updates are available for your system at this time" (Şu anda sisteminiz için kullanılabilir güncelleştirme yok).

- 3. Yazılım güncelleştirmesi varsa, seçmek için yanındaki onay kutusunu işaretleyin.
- 4. Yükle düğmesini tıklatın.
- 5. Yüklemeyi tamamlamak için ekrandaki yönergeleri izleyin.

#### Yazılımı karşıdan yükleme (Mac)

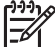

Not HP Photosmart Updater'ı kullanmak için önce Internet'e bağlı olduğunuzdan emin olun.

- Mac'inizde Finder (Bul) kısmından Go > Applications (Git, Uygulamalar) seçeneklerini tıklayın.
- 2. Hewlett-Packard > Photosmart > HP Photosmart Updater (HP Photosmart Güncelleştirici) öğesini seçin.
- Yazılım güncelleştirmeleri olup olmadığını öğrenmek için ekrandaki yönergeleri uygulayın.

Bir güvenlik duvarının arkasındaysanız, güncelleştiriciye proxy sunucu bilgilerini girmeniz gerekebilir.

## Yazıcıyı ve mürekkep kartuşlarını saklama ve taşıma

Yazıcı ve mürekkep kartuşlarını kullanmadığınız zamanlarda gerektiği gibi saklayarak koruyun.

#### Yazıcıyı saklama ve taşıma

Yazıcı kısa ve uzun süreli etkinlik dışı kalma sürelerine dayanacak şekilde üretilmiştir. Yazıcının iç kısmını doğrudan güneş ışığı almayacağı normal sıcaklıktaki bir yerde saklayın.

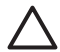

**Dikkat uyarısı** Mürekkep kaybını veya mürekkebin dökülmesini önlemek için: yazıcıyı yan dönmüş olarak taşımayın veya saklamayın, yazıcıyı saklarken ve taşırken mürekkep kartuşlarını takılı bırakın.

#### Mürekkep kartuşlarını saklama ve taşıma

Yazıcıyı taşırken veya saklarken, mürekkebin kurumasını önlemek için etkin mürekkep kartuşunu her zaman yazıcının içinde bırakın.

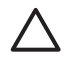

**Dikkat uyarısı 1** Mürekkep kaybını veya mürekkebin dökülmesini önlemek için: yazıcıyı saklarken ve taşırken mürekkep kartuşlarını takılı halde bırakın ve kullanılmış mürekkep kartuşlarını uzun süre yazıcının dışında bırakmaktan kaçının.

**Dikkat uyarısı 2** Güç kablosunu prizden çekmeden önce yazıcının kapatma döngüsünü tamamladığından emin olun. Bu, yazıcının, baskı kafasını gerektiği gibi saklamasına olanak tanır.

HP mürekkep kartuşlarının bakımını yapmak ve tutarlı baskı kalitesi elde etmek için bu ipucunu uygulayın:

Tüm kullanılmamış mürekkep kartuşlarını, kullanacağınız zamana kadar, kapalı olarak orijinal ambalajlarında saklayın. Mürekkep kartuşlarını oda sıcaklığında saklayın (15–35°C veya 59–95°F)

## Fotoğraf kağıdının kalitesini koruma

Fotoğraf kağıdıyla en iyi sonuçları almak için, bu bölümdeki yönergeleri izleyin.

#### Fotoğraf kağıdını saklama

- Fotoğraf kağıdını orijinal ambalajında veya açılıp kapanabilir bir plastik poşet içinde saklayın.
- Paketlenmiş fotoğraf kağıdını düz, serin ve kuru bir yüzeyde saklayın.
- Kullanılmamış fotoğraf kağıdını plastik poşete geri koyun. Yazıcıda bırakılan veya maddelere maruz kalan kağıt kıvrılabilir.

#### Fotoğraf kağıdını kullanma

- Parmak izlerinin oluşmasını önlemek için fotoğraf kağıdını uçlarından tutun.
- Fotoğraf kağıdının uçları kıvrıldıysa, kağıdı plastik saklama poşetine koyun ve düzelene kadar yavaşça ters yöne doğru bükün.

Bölüm 6

# 7 Sorun Giderme

HP Photosmart yazıcısı güvenilir ve kullanımı kolay olacak şekilde tasarlanmıştır. Bu bölümde yazıcının kullanımı ve bilgisayar olmadan yazdırma hakkında sık sorulan sorulara yanıt verilir. Aşağıdaki konularla ilgili bilgiler içerir:

- Yazıcı donanım sorunları sayfa 47
- Yazdırma sorunları sayfa 48
- Hata mesajları sayfa 52

Sorun giderme ek bilgileri için, bkz:

- Yazılım yüklemesinde sorun giderme: Yazıcıyla birlikte gelen *Hızlı Başlangıç* kılavuzu.
- Yazıcı yazılımında ve bilgisayardan yazdırmada sorun giderme: HP Photosmart Yazıcı Ekran Yardımı. Ekran HP Photosmart Yazıcı Yardımı'nı görüntüleme hakkında bilgi için, bkz. Hoş geldiniz sayfa 5.

### Yazıcı donanım sorunları

HP desteği ile bağlantı kurmadan önce, sorun giderme ipuçları için bu bölümü okuyun veya www.hp.com/support adresindeki çevrimiçi destek hizmetlerine gidin.

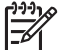

**Not** Yazıcıyı bir USB kablosuyla bilgisayara bağlamak istiyorsanız HP, 3 metre (10 ft) veya daha kısa 2.0 yüksek hız uyumlu bir kablo kullanılmasını önerir.

#### Yazdır ışığı mavi olarak yanıp sönüyor ancak yazıcı yazdırmıyor

Çözüm Yazıcı, bilgileri işlemekle meşgul; bitirmesini bekleyin.

#### Dikkat ışığı açık

#### Çözüm

- Yönergeler için yazıcı ekranını kontrol edin. Yazıcıya bağlı bir dijital kamera varsa, yönergeler için kamera ekranına bakın. Yazıcı bir bilgisayara bağlıysa, yönergeler için bilgisayar ekranına bakın.
- Yazıcıyı kapatın ve sonra güç kablosunu çıkarın. 10 saniye kadar bekleyin ve sonra yeniden takın. Yazıcıyı açın.

Dikkat ışığı yukarıdaki çözümleri denedikten sonra yanık kalıyorsa, www.hp.com/ support adresine gidin veya yardım için HP Desteği'ne başvurun.

#### Yazıcı, bellek kartımda saklanan fotoğrafları bulmuyor

**Çözüm** Bellek kartı yazıcının doğrudan karttan okuyamadığı dosya türlerini içeriyor olabilir.

- Fotoğrafları bilgisayara kaydedin ve sonra bilgisayardan yazdırın. Daha fazla bilgi için, HP Photosmart ekran yardımına ve kamerayla birlikte gelen belgelere bakın.
- Bir sonraki fotoğraf çekişinizde, dijital kamerayı yazıcının fotoğrafları doğrudan bellek kartından okuyabileceği bir dosya biçiminde kaydedecek şekilde

ayarlayın. Desteklenen dosya biçimlerinin listesi için bkz. Yazıcı belirtimleri sayfa 63. Dijital kamerayı fotoğrafları belirli dosya biçimlerinde kaydetmek üzere ayarlama yönergeleri için, kamerayla birlikte gelen belgelere bakın.

Sorun devam ediyorsa bellek kartının yeniden biçimlendirilmesi gerekebilir.

#### Yazıcı prize takılı, ancak açılmıyor

#### Çözüm

- Yazıcı çok fazla güç çekmiş olabilir. Yazıcının güç kablosunu prizden çekin. 10 saniye kadar bekleyin ve sonra kabloyu yeniden takın. Yazıcıyı açın.
- Yazıcı kapalı bir güç prizine bağlanmış olabilir. Güç prizini açın ve sonra yazıcıyı açın.
- Güç kablosu zarar görmüş olabilir. Güç kablosundaki yeşil ışığın yandığından emin olun.

## Yazıcı, açıldığında gürültü yapıyor veya bir süre kullanılmadan kaldıktan sonra gürültü yapmaya başlıyor

**Çözüm** Uzun süre (yaklaşık 2 hafta) kullanılmadığında veya güç kaynağı kesilip geri yüklendiğinde, yazıcı gürültü yapabilir. Bu, normal çalışma durumudur. Yazıcı, en kaliteli çıkışın üretilmesini sağlamak için otomatik bakım yordamı gerçekleştirir.

#### Yazıcıdaki tüm ışıklar yanıp sönüyor

**Çözüm** Yazıcı bir donanım hatasıyla karşılaştı; servise gereksinimi olabilir. Yazıcının güç kablosunu prizden çekin. 10 saniye kadar bekleyin ve sonra kabloyu yeniden takın. Yazıcıyı açın. Işıklar hala yanıp sönüyorsa, lütfen www.hp.com/ support adresine gidin veya yardım için HP Desteği'ne başvurun.

### Yazdırma sorunları

HP desteği ile bağlantı kurmadan önce, sorun giderme ipuçları için bu bölümü okuyun veya www.hp.com/support adresindeki çevrimiçi destek hizmetlerine gidin.

#### Kontrol panelinden yazdırdığımda yazıcı kenarlıksız fotoğrafları yazdırmıyor

**Çözüm** Yazdırma işini ayarlarken doğru düzenin seçildiğinden emin olun. Fotoğrafı ve kağıt boyutunu seçerken, baskının çerçevesiz olmasını sağlamak için görüntüyü çevreleyen dikdörtgen turuncu renkle dolu olmalıdır.

#### Yazdırma çok yavaş

**Çözüm** Aşağıdaki durumlardan biri gerçekleşmiş olabilir: 1) Yüksek çözünürlüklü grafik veya fotoğraflar içeren bir PDF veya proje yazdırıyor olabilirsiniz veya 2) çıkışınız için en yüksek çözünürlüğü seçmiş olabilirsiniz. Büyük olan, grafik veya

fotoğraf içeren karmaşık projeler, özellikle yüksek çözünürlüklerde, metin belgelerinden daha yavaş yazdırılır.

#### Fotoğraf kağıdı Ana tepsiden yazıcıya düzgün beslenmiyor

#### Çözüm

- Tepsiye çok fazla kağıt yüklenmiş olabilir. Bir miktar kağıdı çıkarın ve yeniden yazdırmayı deneyin.
- Ana tepsi sonuna kadar itilmemiş olabilir. Ana tepsiyi sonuna kadar itin.
- Kağıt kılavuzları düzgün bir şekilde ayarlanmamış olabilir. Kağıt genişliği ve kağıt uzunluğu kılavuzlarının kağıdı bükmeden, kenarlarına dayanmasını sağlayın.
- İki veya daha fazla sayfa kağıt birbirine yapışmış olabilir. Kağıdı Ana tepsiden çıkarın, sayfaları ayırmak için kenarlarından yelpazeleyip kağıdı yeniden yerleştirin ve yeniden yazdırmayı deneyin.
- Kağıt kırışmış veya bükülmüşse, başka kağıt kullanmayı deneyin.
- Kağıt çok ince veya çok kalın olabilir. En iyi sonuçlar için HP inkjet kağıdı kullanın. Daha fazla bilgi için bkz. Doğru kağıdı seçme sayfa 13.

#### Yazdırılan sayfalar Çıkış tepsisinden düşüyor

Çözüm Yazdırma sırasında daima Çıkış tepsisi uzantısını dışarı çekin.

#### Çıktı dalgalı ya da kıvrık

**Çözüm** Yazdırdığınız proje normalden fazla miktarda mürekkep kullanıyor. Projeyi bir bilgisayardan yazdırın ve mürekkep doygunluk düzeyini azaltmak için yazıcı yazılımını kullanın. Daha fazla bilgi için, ekran HP Photosmart yardımı'na bakın.

#### Belge açılı olarak yazdırılıyor ya da ortalanmıyor

#### Çözüm

- Kağıt doğru şekilde yüklenmemiş olabilir. Kağıdı, Ana tepside doğru şekilde ortalandığından emin olarak yeniden yerleştirin, kağıt genişliği ve kağıt uzunluğu kılavuzlarının kağıdın kenarlarına dayanmasını sağlayın. Kağıt yükleme yönergeleri için, bkz. Kağıt yükleme ipuçları sayfa 13.
- İki yüze yazdırma aksesuarı kullanıyorsanız, bunu çıkarmayı, arka erişim kapağını yerine yerleştirmeyi ve yeniden yazdırmayı deneyin.
- Yazıcının hizalanması gerekiyor olabilir. Daha fazla bilgi için bkz. Yazıcıyı hizlama sayfa 39.

#### Yazdırılan renklerden memnun değilsiniz

#### Çözüm

- Renkli mürekkep kartuşlarından biri boşalmış olabilir; bu durumda yazdırma sırasında onun yerine başka bir renk kullanılır. Araçlar menüsünden mürekkep düzeyi simgelerini görüntüleyerek tahmini mürekkep düzeylerini kontrol edin (Settings > Tools > Display Ink Gauge). Yazıcı kartuşlarından biri boşalmışsa, kartuşu değiştirin. Daha fazla bilgi için bkz. *Mürekkep kartuşlarını takma* sayfa 15.
- Yazıcının hizalanması gerekiyor olabilir. Daha fazla bilgi için bkz. Yazıcıyı hizlama sayfa 39.
- Yazıcı kafasının temizlenmesi gerekiyor olabilir. Daha fazla bilgi için bkz. Bakım sayfa 39.

#### Yazıcıdan kağıt çıkmıyor veya yazdırma sırasında kağıt sıkışıyor

#### Çözüm

- Yazıcı dikkatinizi gerektiriyor olabilir. Yönergeler için yazıcı ekranına bakın.
- Yazıcı kapatılmış veya bağlantı zayıf olabilir. Yazıcının açık ve güç kablosunun güvenli bir şekilde bağlı olduğundan emin olun.
- Ana tepside veya Fotoğraf tepsisinde kağıt olmayabilir. Kağıdın doğru yerleştirilmesine dikkat edin. Kağıt yükleme yönergeleri için, bkz. Kağıt yükleme ipuçları sayfa 13.
- Yazdırma sırasında kağıt sıkışıyorsa şunları deneyin:
  - Yazıcıyı kapatın ve sonra güç kablosu bağlantısını çıkarın. Kağıt yolunu engelleyen kağıtları yazıcıdan çıkarın. Arka erişim kapağını çıkarın. Sıkışmış kağıtları yazıcıdan çıkarın ve arka erişim kapağını yerine yerleştirin. Sıkışmış kağıtların tümü yazıcının arka kısmından çıkarılamıyorsa, üst kapağın iç kısmında bulunan kağıt sıkışması kapağını açarak, yazıcının ortasında sıkışmış olan kağıdı çıkarmayı deneyin. Kağıt sıkışmasının giderilmesiyle ilgili iki yerin çizimi için, bkz: Kağıt hataları sayfa 52. Kağıt sıkışmasını gidermeyi bitirdiğinizde, yazıcının fişini takın, yazıcıyı açın ve yeniden yazdırmayı deneyin.
  - Etiket yazdırıyorduysanız, etiketin yazıcıdan geçerken etiket sayfasından ayrılmadığından emin olun.

#### Yazıcıdan boş sayfa çıktı

#### Çözüm

- Yazdırmaya başlamış ve sonra yazdırma işini iptal etmiş olabilirsiniz. Yazdırma işini, yazdırma başlamadan iptal ettiyseniz, yazıcı yazdırma hazırlığı sırasında kağıt yüklemiş olabilir. Sonraki yazdırmanızda, yazıcı yeni yazdırma işlemini başlatmadan önce boş kağıdı çıkarır.
- Yazıcıya, büyük miktarda veri içeren bir yazdırma işi gönderilmiş olabilir. Yazıcının, yazdırmaya devam etmeden önce yazıcı kafasını hazırlamasını bekleyin.

#### Yazıcı bir hizalama sayfası yazdırmamı istedi

**Çözüm** Optimum baskı kalitesini korumak için, yazıcının düzenli olarak yazıcı kafası hizalaması yapması gerekir.

İstendiğinde düz, letter veya A4 kağıt yükleyin. Hizalama sayfasını atın veya geri dönüştürün.

#### Fotoğraf, varsayılan yazdırma ayarları kullanılarak bastırılmadı

**Çözüm** Seçili fotoğraf için yazdırma ayarlarını değiştirmiş olabilirsiniz. Ayrı bir fotoğrafa uyguladığınız yazdırma ayarları, varsayılan yazdırma ayarlarını geçersiz kılar. Resme uygulanmış tüm yazdırma ayarlarını fotoğrafın seçimini kaldırarak geçersiz kılın. Daha fazla bilgi için bkz. *Ayarlar* sayfa 11.

#### Yazıcı yazdırmaya hazırlanırken kağıdı çıkarıyor

**Çözüm** Doğrudan güneş ışığı otomatik kağıt sensörünün işlemini engelliyor olabilir. Yazıcıyı direkt güneş ışığına maruz bırakmayın.

#### Baskı kalitesi düşük

#### Çözüm

- Mürekkep kartuşlarından birinde çok az mürekkep kalmış olabilir; bu durumda yazdırma sırasında onun yerine başka bir renk kullanılır. Araçlar menüsünden mürekkep düzeyi simgelerini görüntüleyerek tahmini mürekkep düzeylerini kontrol edin (Settings > Tools > Display Ink Gauge). Yazıcı kartuşlarından birinde mürekkep azalmışsa, kartuşu değiştirin. Daha fazla bilgi için bkz. Mürekkep kartuşlarını takma sayfa 15.
- Yazıcı için tasarlanmış fotoğraf kağıdı kullanın. En iyi sonuçlar için, *Doğru kağıdı seçme* sayfa 13 bölümünde önerilen kağıtları kullanın.
- Kağıdın yanlış tarafına yazdırıyor olabilirsiniz. Kağıdın yazdırılacak taraf aşağı gelecek şekilde yüklendiğinden emin olun.
- Dijital kameranızda düşük çözünürlükte bir ayar seçmiş olabilirsiniz. Görüntünün boyutunu küçültün ve yeniden yazdırmayı deneyin. Gelecekte daha iyi sonuçlar almak için, dijital kameranızı daha yüksek bir fotoğraf çözünürlüğüne ayarlayın.
- Bir mürekkep kartuşunda veya yazıcı kafasında sorun olabilir. Aşağıdakini deneyin:
  - Hepsinin doğru yerleştirildiğinden emin olmak için, her mürekkep kartuşunu çıkarın ve birer birer geri takın.
  - Otomatik yazıcı kafası temizleme yordamını çalıştırın. Daha fazla bilgi için bkz. Bakım sayfa 39.
  - Yazıcıyı hizalayın. Daha fazla bilgi için bkz. Yazıcıyı hizlama sayfa 39.
  - Yukarıdaki çözümlerin tümünü denedikten sonra baskı kalitesi sorunları devam ederse HP Desteği'ne başvurun.

#### Fotoğraflar düzgün biçimde yazdırılmıyor

#### Çözüm

- Fotoğraf kağıdını yanlış yüklemiş olabilirsiniz. Fotoğraf kağıdını yazdırılacak taraf aşağı bakacak şekilde yükleyin.
- Fotoğraf kağıdı yazıcıya doğru şekilde beslenmemiş olabilir. Aşağıdakini deneyin:
  - Kağıt sıkışması olup olmadığına bakın. Daha fazla bilgi için bkz. Kağıt hataları sayfa 52.
  - Fotoğraf kağıdını Fotoğraf tepsisinde gidebildiği yere kadar itin.
  - Fotoğraf kağıtlarını birer birer yükleyin.

#### Dijital kamerada yazdırmak üzere işaretlediğim fotoğraflar yazdırılmıyor

**Çözüm** Bazı dijital kameralar, yazdırılacak fotoğrafları hem kameranın dahili belleğinde, hem de bellek kartında işaretlemenizi sağlar. Fotoğrafları dahili bellekte işaretler, sonra da bunları kameranın dahili belleğinden bellek kartına taşırsanız, işaretler aktarılmaz. Fotoğrafları, bastırmak üzere, dijital kameranın dahili belleğinden bellek kartına aktardıktan sonra işaretleyin.

## Hata mesajları

HP desteği ile bağlantı kurmadan önce, sorun giderme ipuçları için bu bölümü okuyun veya www.hp.com/support adresindeki çevrimiçi destek hizmetlerine gidin.

Yazıcı ekranında görüntülenen hata mesajları aşağıdaki türlere ayrılabilir:

- Kağıt hataları sayfa 52
- Mürekkep kartuşu hataları sayfa 54
- Bellek kartı hataları sayfa 57
- Bilgisayar yazdırma hataları sayfa 60

#### Kağıt hataları

HP desteği ile bağlantı kurmadan önce, sorun giderme ipuçları için bu bölümü okuyun veya www.hp.com/support adresindeki çevrimiçi destek hizmetlerine gidin.

#### Hata mesajı: Kağıt sıkışması. Sıkışmayı giderin ve sonra OK düğmesine basın.

**Çözüm** Yazıcıyı kapatın ve sonra güç kablosu bağlantısını çıkarın. Kağıt yolunu engelleyebilecek kağıtları yazıcıdan çıkarın. Arka erişim kapağını çıkarın. Sıkışmış kağıtları yazıcıdan çıkarın ve arka erişim kapağını yerine yerleştirin.

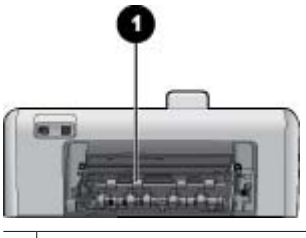

1 Kağıt sıkışmalarını gidermek için arka erişim kapağını çıkarın.

Sıkışmış kağıtların tümünü yazıcının arka kısmından çıkaramazsanız, üst kapağın iç kısmında bulunan kağıt sıkışması kapağını açarak, yazıcının ortasında sıkışmış olan kağıdı çıkarmayı deneyin.

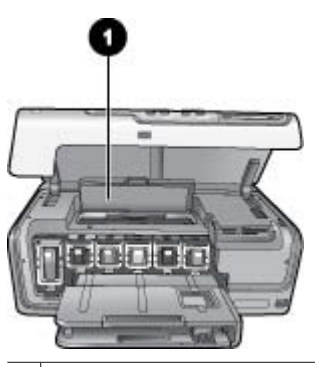

1 Yazıcının ortasında gerçekleşen kağıt sıkışmalarını temizlemek için kağıt sıkışması kapağını açın.

Yazıcının fişini takın ve açın.

#### Hata mesajı: Kağıt bitti. Kağıt yükleyin ve ardından OK düğmesine basın.

**Çözüm** Kağıt yükleyin ve sonra yeniden yazdırmak için **OK** düğmesine basın. Kağıt yükleme yönergeleri için, bkz. *Kağıt yükleme ipuçları* sayfa 13.

#### Hata mesaji: Desteklenmeyen ortam boyutu.

**Çözüm** Yazıcı kağıt tepsisine yüklenen kağıt boyutunu kullanamıyor. **OK** düğmesine basın ve sonra desteklenen boyutta kağıt yükleyin. Desteklenen kağıt boyutlarının listesi için, bkz: Yazıcı belirtimleri sayfa 63.

#### Hata mesajı: Otomatik kağıt algılayıcısı başarısız oldu.

**Çözüm** Otomatik kağıt sensörünün önünde bir engel vardır veya sensör hasar görmüştür. Yazıcıyı doğrudan güneş ışığına maruz kalmayacağı bir yere taşıyın ve **OK** düğmesine basıp yeniden yazdırmayı deneyin. Bu işe yaramazsa, www.hp.com/support adresine gidin veya HP Desteğine başvurun.

#### Mürekkep kartuşu hataları

HP desteği ile bağlantı kurmadan önce, sorun giderme ipuçları için bu bölümü okuyun veya www.hp.com/support adresindeki çevrimiçi destek hizmetlerine gidin.

#### Hata mesajı: Yanlış mürekkep kartuşu takılmış

**Çözüm** HP Photosmart yazıcınızı ilk ayarlamanızda ve kullanımınızda, yazıcınızla birlikte gelen mürekkep kartuşlarını taktığınızdan emin olun. Bu mürekkep kartuşlarındaki mürekkep, özellikle yazıcı kafası düzeneğindeki mürekkeple karışacak şekilde formüle edilir.

Bu sorunu çözümlemek için, etkilenen mürekkep kartuşlarının yerine, HP Photosmart yazıcınızla birlikte teslim edilen mürekkep kartuşlarını takın.

Mürekkep kartuşlarının değiştirilmesi hakkında daha fazla bilgi için, bkz: *Mürekkep kartuşlarını takma* sayfa 15.

#### Hata mesajı: Yanlış mürekkep kartuşu

**Çözüm** Belirtilen mürekkep kartuşu, aygıt çalışmaya başladıktan sonra kullanılamaz. Mürekkep kartuşlarını HP Photosmart aygıtınıza uygun mürekkep kartuşlarıyla değiştirin. Bu yazıcıyla kullanabileceğiniz kartuş numaraları, bu basılı kılavuzun arka kapağında bulunmaktadır.

Mürekkep kartuşlarının değiştirilmesi hakkında daha fazla bilgi için, bkz: *Mürekkep kartuşlarını takma* sayfa 15.

#### Hata mesajı: Kartuşları en kısa sürede değiştirin

Çözüm Belirtilen mürekkep kartuşu/kartuşları boşaldı.

Yazıcı kafası grubunda kalan mürekkeple kısa bir süre daha çalışmaya devam edebilmeniz mümkündür. Belirtilen mürekkep kartuşunu değiştirin ve devam etmek için **OK** düğmesine basın.

Mürekkep kartuşlarının değiştirilmesi hakkında daha fazla bilgi için, bkz: *Mürekkep kartuşlarını takma* sayfa 15.

#### Hata mesajı: Mürekkep kartuşu boş

**Çözüm** Belritilen mürekkep kartuşu/kartuşları boşaldı ve yazıcı kafası haznesinde normal yazdırma ve servis görevleri için yeterli mürekkep yok. Belirtilen mürekkep kartuşunu yeni mürekkep kartuşu ile değiştirin.

- Siyah mürekkep kartuşu boşsa, görüntülenen yazıcı ekranı komutlarında o seçeneği belirleyerek, diğer renkli mürekkep kartuşlarıyla yazdırmaya devam edebilirsiniz.
- Bir renkli mürekkep kartuşu boşsa, görüntülenen yazıcı ekranı komutlarında o seçeneği belirleyerek, siyah mürekkep kartuşuyla yazdırmaya devam edebilirsiniz.

Yazdırma işinizin durumuna bağlı olarak, devam etmek için **OK** düğmesine basın. HP Photosmart yazıcı yazdırma işinin ortasındaysa, İptal düğmesine basın ve yazdırma işinizi yeniden başlatın.

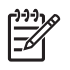

**Not** Metin ve fotoğraf kalitesi, tüm mürekkep kartuşlarını kullanarak yazdırılanlardan farklı olacaktır. Boş mürekkep kartuşu kısa sürede değiştirilmezse, tüm yazdırma işi durur.

Mürekkep kartuşlarının değiştirilmesi hakkında daha fazla bilgi için, bkz: *Mürekkep kartuşlarını takma* sayfa 15.

#### Hata mesajı: Yazdırılamıyor

Çözüm Belirtilen mürekkep kartuşu boş.

Yazdırmayı sürdürebilmek için, belirtilen mürekkep kartuşunu değiştirin.

Belirtilen mürekkep kartuşları değiştirilene kadar HP Photosmart yazdırmaya devam edemez. Tüm yazdırma işleri durur.

Mürekkep kartuşlarının değiştirilmesi hakkında daha fazla bilgi için, bkz: *Mürekkep kartuşlarını takma* sayfa 15.

#### Hata mesajı: Mürekkep kartuşu sorunu

Çözüm Belirtilen mürekkep kartuşu eksik veya hasarlı.

Yazdırmayı sürdürebilmek için, belirtilen mürekkep kartuşunu değiştirin. HP Photosmart aygıtında eksik mürekkep kartuşu yoksa kartuşun temas noktalarının temizlenmesi gerekiyor olabilir.

Mürekkep kartuşlarının değiştirilmesi hakkında daha fazla bilgi için, bkz: *Mürekkep kartuşlarını takma* sayfa 15. Mürekkep kartuşu temas noktalarının temizlenmesi hakkında daha fazla bilgi için, bkz: *Bakım* sayfa 39.

HP Photosmart yazıcıda eksik mürekkep kartuşu yoksa ve mürekkep kartuşu temas noktalarını temizledikten sonra yine bu mesajı alırsanız, yedek mürekkep kartuşuna gereksiniminiz vardır. Etkilenen mürekkep kartuşlarını çıkarın ve altta, YYYY/AAA/ GG biçimindeki garanti tarihi bitimine bakın. Garanti tarihi bitimi henüz sona ermemişse, yedek mürekkep kartuşu almak için HP Desteğine başvurun.

## Hata mesajı: Mürekkebin Son Kullanma Tarihi Dolmak Üzere. —YA DA— Mürekkep Kartuşunun/Kartuşlarının Son Kullanma Tarihi Doldu.

**Çözüm** Her mürekkep kartuşunun son kullanma tarihi vardır. Son kullanma tarihinin amacı, yazdırma sistemini korumak ve mürekkep kalitesini garantilemektir. Mürekkebin kullanım süresinin dolduğuna dair bir mesaj alırsanız mürekkep kartuşunu çıkarın ve değiştirin, sonra mesajı kapatın. İsterseniz, bilgisayarınızın ekranındaki yönergeleri izleyerek, kartuşu değiştirmeden yazdırma işlemine devam edebilirsiniz. HP son kullanım süresi dolan kartuşların değiştirilmesini önerir. HP, süresi geçen mürekkep kartuşlarının kalitesini veya güvenilirliğini garanti edemez. Süresi dolmuş mürekkep kullanmanın sonucunda gereken cihaz servisi veya onarımlar garanti kapsamının dışındadır.

Mürekkep kartuşlarının değiştirilmesi hakkında daha fazla bilgi için, bkz: *Mürekkep kartuşlarını takma* sayfa 15.

#### Hata mesajı: HP olmayan mürekkep

**Çözüm** Belirtilen mürekkep kartuşunu değiştirin ve devam etmek için **OK** düğmesine basın.

HP, özgün HP yazıcı kartuşlarını kullanmanızı önerir. Özgün HP mürekkep kartuşları, kolaylıkla defalarca yüksek sonuçlar elde etmenize yardımcı olmak için tasarlanmış ve HP yazıcılarıyla test edilmiştir.

Not HP, HP olmayan mürekkebin kalitesini veya güvenilirliğini garanti edemez. HP olmayan mürekkebin kullanımına dayandırılabilir yazıcı sorunu veya yazıcıda oluşan zararın bir sonucu olarak gereken yazıcı servisi veya onarımlar garanti kapsamına alınmaz.

Özgün HP mürekkep kartuşu veya kartuşları aldığınıza inanıyorsanız şu adrese gidin:

www.hp.com/go/anticounterfeit

#### Hata mesajı: Gerçek HP mürekkebi bitti

**Çözüm** Belirtilen mürekkep kartuşunu değiştirin ve devam etmek için **OK** düğmesine basın.

HP, gerçek HP mürekkep kartuşlarını kullanmanızı önerir. Özgün HP mürekkep kartuşları, kolaylıkla defalarca yüksek sonuçlar elde etmenize yardımcı olmak için tasarlanmış ve HP yazıcılarıyla test edilmiştir.

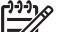

Not HP, HP olmayan mürekkebin kalitesini veya güvenilirliğini garanti edemez. HP olmayan mürekkebin kullanımına dayandırılabilir yazıcı sorunu veya yazıcıda oluşan zararın bir sonucu olarak gereken yazıcı servisi veya onarımlar garanti kapsamına alınmaz.

Özgün HP mürekkep kartuşu veya kartuşları aldığınıza inanıyorsanız şu adrese gidin:

www.hp.com/go/anticounterfeit

#### Hata mesajı: Planlı bakım

**Çözüm** Mükemmel baskı kalitesi sağlamak için yazıcıyı hizalamalısınız. Ana tepside letter veya A4 düz kullanılmamış beyaz kağıt yerleştirip **OK** düğmesine basın. HP Photosmart, yazıcı kafasını hizalar, yazıcıyı kalibre eder ve ardından bir sınama sayfası yazdırır. Test sayfasını geri dönüştürün veya atın.

#### Hata mesajı: Kalibrasyon hatası

#### Çözüm

 Yazıcıyı hizalarken Ana tepside renkli kağıt veya fotoğraf kağıdı yüklüyse, hizalama başarısız olabilir. Ana tepsiye kullanılmamış düz beyaz letter veya A4 kağıt yükleyin ve sonra hizalamayı yeniden deneyin. Hizalama işlemi yine başarısız olursa, sensörünüz ya da mürekkep kartuşunuz arızalı olabilir; HP Desteğini arayın.

Mürekkep kartuşu veya algılayıcı bozuk. HP desteğine başvurun.

#### Hata mesajı: Yazıcı kartuşu yuvası takıldı

Çözüm Yazıcı kafası grubunu engelleyen nesneleri çıkarın.

#### Yazıcı kafası grubunu temizlemek için

1. Üst kapağı açın, sonra kağıt sıkışması kapağını açın.

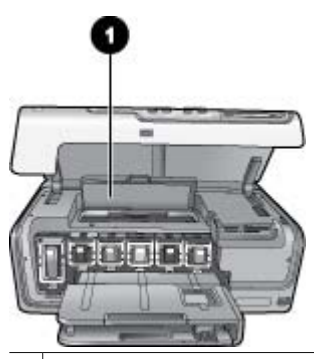

1 Yazıcı kafası grubunu temizlemek için kağıt sıkışması kapağını açın.

- 2. Yazıcı kafası grubunu engelleyen kağıt ve ambalaj malzemesi gibi nesneleri çıkarın.
- 3. Yazıcıyı kapatıp, sonra yeniden açın.
- 4. Kağıt sıkışması kapağını ve üst kapağı açın.

#### Hata mesajı: Mürekkep Sistemi Arızası

**Çözüm** Yazıcı kafası aksamında veya mürekkep besleme sisteminde arıza olmuştur ve HP Photosmart artık yazdıramıyordur.

Yazıcıyı kapatın ve sonra güç kablosunu çıkarın. 10 saniye kadar bekleyin ve sonra yeniden takın. Hata mesajı bununla giderilmezse, lütfen HP Desteği'ne başvurun.

#### Bellek kartı hataları

HP desteği ile bağlantı kurmadan önce, sorun giderme ipuçları için bu bölümü okuyun veya www.hp.com/support adresindeki çevrimiçi destek hizmetlerine gidin.

#### Hata mesajı: Fotoğraf yok. —VEYA— Bazı fotoğraflar yok.

**Çözüm** Yazıcı bellek kartındaki dosyayı okuyamıyor veya bellek kartında, iş için belirtilen bir veya daha çok dosya eksik. Fotoğrafları, bellek kartı yerine dijital kamerayı kullanarak bilgisayara kaydetmeyi deneyin. Bir fotoğraf eksikse, fotoğrafı yanlışlıkla karttan silmiş olabilirsiniz.

#### Hata mesajı: Kart erişim hatası. İş iptal edildi. OK düğmesine basın. —VEYA— Dosya dizin yapısı bozuldu. —VEYA— Kart hasar görmüş olabilir. İş iptal edildi. OK düğmesine basın.

**Çözüm** Yazıcı bellek kartındaki verileri okuyamıyor ve geçerli yazdırma işlerini tamamlayamıyor. Veriler bozulmuş olabilir veya bellek kartında fiziksel bir sorun olabilir.

- Dosyaları bilgisayara kaydedin ve onlara buradan erişin.
- Bu işlem sorunu çözmezse yeni bir bellek kartı kullanın veya dijital kamerayı kullanarak bellek kartını yeniden biçimlendirin. Bellek kartındaki fotoğraflar kaybedilecektir.
- Bu işlem sorunu çözmezse fotoğraf dosyaları zarar görmüş veya okunamıyor olabilir. HP Destek Merkezi'ne başvurmadan önce hatanın yazıcıdan mı yoksa bellek kartından mı kaynaklandığını belirlemek için başka bir bellek kartı deneyin.

#### Hata mesajı: Fotoğraf yazdırılamıyor.

**Çözüm** Yazdırma işi için belirtilen fotoğraflardan en az 10 tanesi bozulmuş, eksik veya desteklenmeyen bir dosya türünde olabilir. Desteklenen fotoğraf türleri hakkında bilgi için, bkz: Yazıcı belirtimleri sayfa 63.

- Fotoğrafları, bellek kartı yerine dijital kamerayı kullanarak bilgisayara kaydedin.
- Dosyaları bilgisayara kaydedin ve bilgisayardan bastırın.
- Fotoğraf dizini yazdırın ve fotoğrafları yeniden seçin. Daha fazla bilgi için bkz. Fotoğraf bastırma sayfa 21.

#### Hata mesajı: Kart parola korumalı. Karta erişilemiyor.

**Çözüm** Kart parola korumalı olduğundan yazıcı tarafından okunamıyor. Aşağıdaki adımları uygulayın:

- 1. Bellek kartını yazıcıdan çıkarın.
- 2. Bellek kartını, parolayı bellek kartında saklamak için kullandığınız orijinal cihaza takın.
- 3. Bellek kartından parolayı kaldırın.
- 4. Bellek kartını çıkarın ve yazıcının bellek kartı yuvasına yeniden takın.
- 5. Yeniden yazdırmayı deneyin.

#### Hata mesajı: Kart kilitli. Karta erişilemiyor.

Çözüm Karttaki kilit anahtarının, kilit açık konumda olmasına dikkat edin.

#### Hata mesajı: Kart tam takılmadı. Kartı biraz daha itin.

**Çözüm** Yazıcı bellek kartını algılayabiliyor, ancak okuyamıyor. Bellek kartını duruncuya kadar bellek kartı yuvasının içine doğru yavaşça itin. Daha fazla bilgi için bkz. *Bellek kartlarını takma* sayfa 18.

#### Hata mesajı: Aynı anda yalnızca tek (1) kart kullanın. Lütfen bir bellek kartını çıkarın. —VEYA— Aynı anda yalnızca bir (1) aygıt kullanın. Lütfen aygıtı çıkarın/ aygıt bağlantısını kesin.

**Çözüm** Yazıcıda aynı anda farklı türde iki veya daha çok bellek kartı vardır veya aynı anda hem bellek kartı takılmış hem de kamera bağlantı noktasına dijital kamera bağlanmıştır. Yazıcıda takılı tek bir kart veya bağlı yalnızca tek bir kamera olmasını sağlayacak şekilde bellek kartlarını çıkarın veya kamera bağlantısını sökün.

#### Hata mesajı: Kart çıkarıldı. İş iptal edildi. OK düğmesine basın.

**Çözüm** Karttan bir dosya yazdırmakla meşgul olduğu sırada, yazıcıdan bir bellek kartını çıkardınız. Aşağıdaki adımları uygulayın:

- 1. OK düğmesine basın.
- 2. Bellek kartını geri takın ve seçilen fotoğrafları yeniden yazdırın. Yazdırma işi tamamlanana kadar bellek kartı takılı kalmalıdır.

Bellek kartlarının zarar görmesini engellemek için kartlara erişilirken yazıcının bellek kartı yuvasından çıkarmayın. Daha fazla bilgi için bkz. *Bellek kartını çıkarma* sayfa 20.

#### Hata mesajı: Kamera seçimleri (DPOF) dosyasında hata var.

**Çözüm** Bozuk veri veya bellek kartındaki bir hata nedeniyle, yazıcı bir DPOF dosyasını okuyamıyor. Fotoğrafları yeniden seçmek için yazıcı kontrol panelini kullanın. Daha fazla bilgi için bkz. *Fotoğrafları doğrudan bellek kartından yazdırma* sayfa 21.

#### Hata mesajı: Kameradan seçilmiş bazı fotoğraflar kartta yok.

**Çözüm** Kameradan seçilmiş bazı fotoğraflar eksiktir veya silinmiştir. Aşağıdakini deneyin:

- Fotoğrafı bellek kartından yanlışlıkla silmediğinizden emin olun.
- Dijital kamerayı kullanarak fotoğrafları yeniden seçin.
- Fotoğraflarla ilişkili dizin numaralarını görmek için yeni bir fotoğraf dizini yazdırın. Daha fazla bilgi için bkz. Fotoğraf bastırma sayfa 21.

## Hata mesajı: Bu fotoğraf görüntülenemiyor. —VEYA— Fotoğrafların tümü görüntülenemiyor. —VEYA— Fotoğraflar bozulmuş.

**Çözüm** Bellek kartında yazıcının desteklemediği görüntü biçimleri vardır veya dosyalar bozulmuştur. Desteklenen görüntü biçimleri listesi için, bkz: Yazıcı belirtimleri sayfa 63. Fotoğraflara bilgisayar kullanarak erişin. Fotoğraflara bilgisayar üzerinden erişme hakkında daha fazla bilgi için, bkz: *Bilgisayardan yazdırma* sayfa 35.

#### Hata mesajı: Desteklenmeyen kart türü.

**Çözüm** Fotoğrafları bilgisayarınıza aktarmak için kameranızı kullanın, sonra da bilgisayarınızdan yazdırın.

#### Hata mesajı: Bazı fotoğraf numaraları kartta yok.

**Çözüm** Fotoğrafları bilgisayarınıza aktarmak için kameranızı kullanın, sonra da bilgisayarınızdan yazdırın. Bazı fotoğraflar hala eksikse, bellek kartından silinmiş olabilirler.

#### Bilgisayar ve bağlantı yazdırma hataları

HP Destek Merkezi'yle bağlantı kurmadan önce, sorun giderme ipuçları için bu bölümü okuyun ya da www.hp.com/support adresindeki çevrimiçi destek hizmetlerine gidin.

#### Hata mesajı: Yazıcı belleği dolu. İş iptal edildi. OK düğmesine basın.

Çözüm Yazıcı fotoğrafları yazdırırken bir sorunla karşılaştı. Aşağıdakini deneyin:

- Yazıcı belleğini temizlemek için yazıcıyı kapatın ve sonra yeniden açın.
- Bir anda daha az sayıda fotoğraf bastırın.
- Fotoğrafları bilgisayara kaydedin ve buradan bastırın.
- Dosyaları bellek kartı okuyucusu kullanarak bilgisayara kaydedin ve sonra bilgisayardan yazdırın.

Hata mesajı: İletişim hatası. Bilgisayar bağlantısını kontrol edin. OK düğmesine basın. —VEYA— Veri alınmadı. Bilgisayar bağlantısını kontrol edin. Devam etmek için OK düğmesine basın. —VEYA— Bilgisayardan yanıt gelmiyor.

**Çözüm** Yazıcı bilgisayarla düzgün bir şekilde iletişim kuramıyor. Yazıcı yazılımı çalışmıyor veya kablo gevşemiş olabilir. USB kablosunun hem bilgisayara hem de yazıcının arkasındaki USB bağlantı noktasına güvenli bir şekilde bağlandığından emin olun. Kablo güvenli bir şekilde bağlıysa, yazıcı yazılımının yüklü olduğunu doğrulayın.

#### Hata mesajı: Yazdırma işi sırasında kamera bağlantısı kesildi.

**Çözüm** Yazdırma işi iptal edilecek. USB kablosunu kameraya ve yazıcıya yeniden takın ve yazdırma işini yeniden gönderin.

# 8 HP desteği

## Destek işlemleri

#### Bir sorunla karşılaşırsanız, aşağıdaki adımları izleyin:

- 1. HP Photosmart aygıtınızla birlikte verilen belgelere bakın.
- www.hp.com/support adresinde yer alan HP çevrimiçi destek Web sitesini ziyaret edin. HP çevrimiçi destek, tüm HP müşterilerine açıktır. Bu, en güncel aygıt bilgileri ve uzman yardımı için en hızlı ulaşılabilecek kaynaktır ve aşağıdaki özellikleri kapsar:
  - Yetkili çevrimiçi destek uzmanlarına hızlı erişim
  - HP Photosmart yazıcı için yazılım ve sürücü güncelleştirmeleri
  - Sık karşılaşılan sorunlar için değerli HP Photosmart yazıcı ve sorun giderme bilgileri
  - Etkileşimli aygıt güncelleştirmeleri, destek uyarıları ve HP Photosmart ürününüzü kaydettirdiğinizde kullanabileceğiniz HP haber programları
- Yalnızca Avrupa için: Yerel satış noktanızla bağlantı kurun. HP Photosmart ürününde bir donanım arızası varsa, aygıtınızı satın aldığınız satış noktasına geri götürmeniz istenecektir. (Servis, aygıtın sınırlı garanti süresi boyunca ücretsiz olarak sunulur. Garanti süresi bittiğinde servis ücreti alınır.)
- 4. HP desteğini arayın. Destek seçenekleri ve destekten faydalanma koşulları aygıta, ülkeye/bölgeye ve dile göre değişir.

## Telefonla HP desteği

Destek telefon numaraları için, ön kapağın içinde yer alan telefon numarası listesine bakın.

#### Telefon desteği süresi

Kuzey Amerika, Asya Pasifik ve Latin Amerika'da (Meksika dahil) bir yıllık ücretsiz telefon desteği verilmektedir. Avrupa, Orta Doğu ve Afrika'daki ücretsiz telefon desteğinin süresini öğrenmek için, www.hp.com/support adresine gidin. Standart telefon şirketi ücretleri uygulanır.

#### Arama yapma

HP destek hizmetini bilgisayarın ve HP Photosmart aygıtının başındayken arayın. Aşağıdaki bilgileri sağlamaya hazır olun:

- Aygıtın model numarası (aygıtın önündeki etikette yazılıdır)
- Aygıtın seri numarası (aygıtın arka veya alt tarafında bulunur)
- Durum meydana geldiğinde görüntülenen mesajlar
- Aşağıdaki sorular yanıtlanır:
  - Bu durumla daha önce karşılaştınız mı?
  - Yeniden oluşturabilir misiniz?

- Bu durum ortaya çıktığı sırada bilgisayarınıza yeni donanım veya yazılım eklediniz mi?
- Bu durumdan önce başka herhangi birşey (şimşek çakması, aygıtın taşınması, vb.) meydana geldi mi?

#### Telefon desteği süresinden sonra

Telefon desteği süresinden sonra HP'den ücret karşılığı yardım alabilirsiniz. HP'nin çevrimiçi destek sağlayan Web sitesinden de yardım alabilirsiniz: www.hp.com/ support. Destek seçenekleri hakkında daha fazla bilgi almak için, HP satıcınıza başvurun veya ülkenize/bölgenize ait destek telefon numaralarını arayın.

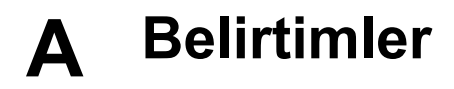

Bu bölüm HP Photosmart yazılımını yüklemek için minimum sistem gereksinimlerini listeler ve seçili yazıcı belirtimlerini sunar.

Yazıcı belirtimleri ve sistem gereksinimlerinin eksiksiz bir listesi için HP Photosmart Yazıcı Yardımına bakın. Ekran HP Photosmart yardımını görüntüleme hakkında bilgi için, bkz: *Hoş geldiniz* sayfa 5.

### Sistem gereksinimleri

| Bileşen           | Windows PC minimum                                                                         | Macintosh minimum                                                                       |
|-------------------|--------------------------------------------------------------------------------------------|-----------------------------------------------------------------------------------------|
| İşletim sistemi   | Microsoft <sup>®</sup> Windows 98, 2000<br>Professional, Me, XP Home ve<br>XP Professional | Mac <sup>®</sup> OS X 10.3, 10.4 ve üst<br>sürümü                                       |
| İşlemci           | Intel <sup>®</sup> Pentium <sup>®</sup> II (veya<br>eşdeğer) ve üst sürümü                 | G3, G4, G5 veya Intel Core<br>Duo ya da daha geniş                                      |
| RAM               | 64 MB (128 MB önerilir)                                                                    | Mac OS X 10.3, 10.4 ve üst<br>sürümü: 128 MB                                            |
| Boş disk alanı    | 500 MB                                                                                     | 150 MB                                                                                  |
| Video görüntüleme | 800 x 600, 16-bit ya da daha<br>yüksek                                                     | 800 x 600, 16-bit ya da daha<br>yüksek                                                  |
| CD-ROM sürücüsü   | 4x                                                                                         | 4x                                                                                      |
| Bağlantı          | <b>USB</b> : Microsoft Windows 98,<br>2000 Professional, Me, XP<br>Home ve XP Professional | <b>USB:</b> Ön ve arka bağlantı<br>noktaları (Mac OS X 10.3.x,<br>10,4.x ve üst sürümü) |
|                   | <b>PictBridge</b> : ön kamera<br>bağlantı noktasını kullanır                               | <b>PictBridge</b> : ön kamera<br>bağlantı noktasını kullanır                            |
|                   | <b>Bluetooth</b> : isteğe bağlı HP<br>Bluetooth Kablosuz Yazıcı<br>Adaptörünü kullanır     | <b>Bluetooth</b> : isteğe bağlı HP<br>Bluetooth Kablosuz Yazıcı<br>Adaptörünü kullanır  |
| Тагауісі          | Microsoft Internet Explorer 5.5 veya üstü                                                  | _                                                                                       |

### Yazıcı belirtimleri

| Kategori                  | Belirtimler                                                                                                    |
|---------------------------|----------------------------------------------------------------------------------------------------|
| Bağlantı                  | <b>USB</b> : Microsoft Windows 98, 2000 Professional, Me, XP<br>Home ve XP Professional; Mac OS X 10.3, 10.4 ve üst<br>sürümü |
| Görüntü dosyası biçimleri | JPEG Baseline<br>TIFF 24-bit RGB sıkıştırılmamış iç içe geçmiş<br>TIFF 24-bit YCbCr sıkıştırılmamış iç içe geçmiş             |

| Katagori                                        | Polintimlar                                                                                                    |
|-------------------------------------------------|----------------------------------------------------------------------------------------------------|
| Kategori                                        | Belirtimier                                                                                                    |
|                                                 | TIFF 24-bit RGB bitter halinde paketienmiş iç içe geçmiş                                                                                                    |
|                                                 | TIFF 8-bit gri sikiştirilmamiş/bitler halinde paketlenmiş                                                                                                    |
|                                                 | paketlenmiş                                                                                                    |
|                                                 | TIFF 1-bit sıkıştırılmamış/bitler halinde paketlenmiş/1D<br>Huffman                                                                                                    |
| Video dosyası biçimleri                         | Motion-JPEG AVI                                                                                                    |
|                                                 | Motion-JPEG QuickTime                                                                                                    |
|                                                 | MPEG-1                                                                                                    |
| Ortam belirtimleri                              | Önerilen maksimum uzunluk: 61 cm (24 inç)                                                                                                    |
|                                                 | Önerilen maksimum kağıt kalınlığı: 292 µm (11,5 mil)                                                                                                    |
|                                                 | Önerilen maksimum zarf kalınlığı: 673 µm (26,5 mil)                                                                                                    |
| Desteklenen ortam boyutları                     | Bilgisayardan yazdırılırken desteklenen boyutlar                                                                                                    |
|                                                 | 7,6 x 12,7 cm - 22 x 61 cm (3 x 5 inç - 8,5 x 24 inç)                                                                                                    |
|                                                 | Kontrol panelinden yazdırılırken desteklenen boyutla                                                                                                    |
|                                                 | Metrik: A6, A4, 10 x 15 cm (şeritli ve şeritsiz); Imperial:<br>3,5 x 5 inç, 4 x 6 inç (şeritli ve şeritsiz), 4 x 12 inç, 5 x 7 inc<br>8 x 10 inç, 8,5 x 11 inç; Diğer: Hagaki ve L boyutlu |
| Desteklenen ortam türleri                       | Kağıt (düz, inkjet, fotoğraf ve manzara fotoğrafı)                                                                                                    |
|                                                 | Zarflar                                                                                                    |
|                                                 | Asetatlar                                                                                                    |
|                                                 | Etiketler                                                                                                    |
|                                                 | Kartlar: dizin, tebrik, Hagaki, A6, L boyutlu                                                                                                    |
|                                                 | Ütüyle aktarma                                                                                                    |
|                                                 | Avery C6611 ve C6612 fotoğraf etiket kağıdı: 10 x 15 cm (4 x 6 inç), sayfa başına 16 dikdörtgen veya oval etiket                                                                           |
| Bellek kartları                                 | CompactFlash Type I ve II                                                                                                    |
|                                                 | Microdrive                                                                                                    |
|                                                 | MultiMediaCard                                                                                                    |
|                                                 | Secure Digital                                                                                                    |
|                                                 | Bellek Çubukları                                                                                                    |
|                                                 | xD-Picture Card                                                                                                    |
| Bellek kartının desteklediği<br>dosya biçimleri | Yazdırma: Bu tabloda daha önce belirtilen Görüntü dosyas<br>biçimlerine bakın.                                                                                                    |
| -                                               | Kaydetme: Tüm dosya biçimleri                                                                                                    |
| Kağıt tepsisi – desteklenen                     | Ana tepsi                                                                                                    |
| ortam boyutları                                 | 8 x 13 cm - 22 x 61 cm (3 x 5 inç - 8,5 x 24 inç)                                                                                                    |
|                                                 | Fotoğraf tepsisi                                                                                                    |
|                                                 | En fazla 10 x 15 cm (4 x 6 inc), seritli veva seritsiz                                                                                                    |
|                                                 | Cıkıs tepsisi                                                                                                    |

| devamı)                                |                                                                                                    |
|----------------------------------------|----------------------------------------------------------------------------------------------------|
| Kategori                               | Belirtimler                                                                                                    |
|                                        | Desteklenen tüm Ana tepsi ve Fotoğraf tepsisi boyutları                                                                                                    |
| Kağıt tepsisi kapasitesi               | Ana tepsi                                                                                                    |
|                                        | 100 sayfa düz kağıt                                                                                                    |
|                                        | 14 zarf                                                                                                    |
|                                        | 20–40 kart (kalınlığına bağlı olarak)                                                                                                    |
|                                        | 30 sayfa etiket                                                                                                    |
|                                        | 25 asetat, ütüyle aktarma veya fotoğraf kağıdı                                                                                                    |
|                                        | 10 sayfa fotoğraf kağıdı                                                                                                    |
|                                        | Fotoğraf tepsisi                                                                                                    |
|                                        | Çıkış tepsisi                                                                                                    |
|                                        | 20 sayfa fotoğraf kağıdı                                                                                                    |
|                                        | 50 sayfa düz kağıt                                                                                                    |
|                                        | 10 kart veya zarf                                                                                                    |
|                                        | 25 sayfa etiket veya ütüyle aktarma                                                                                                    |
| İolotim ortamı                         |                                                                                                    |
|                                        | Makeimum execklik erelië: 5, 40°C (41, 104°E)                                                                                                    |
|                                        | Maksimum sicakink araligi. $5-40 \text{ C} (41-104 \text{ F})$                                                                                                    |
|                                        | Öreriler nom erektiv (/ 20, 20, DLL                                                                                                    |
|                                        | Makaimum nam aralığı. % 20–80 RH                                                                                                    |
|                                        | Maksimum hem araligi: % 10–80 RH                                                                                                    |
| Fiziksel belirtimler                   | Yükseklik: 17,9 cm (17,27 cm).                                                                                                    |
|                                        | Genişlik: 46,25 cm (18,2 inç)                                                                                                    |
|                                        | Derinlik: 38,7 cm (15,25 inç)                                                                                                    |
|                                        | <b>Ağırlık</b> : 7,7 kg (7,71 kg).                                                                                                    |
| Güç tüketimi                           | Yazdırma, Ortalama: 75 W                                                                                                    |
|                                        | Yazdırma, Maksimum: 94 W                                                                                                    |
|                                        | <b>Boşta</b> : 13,3–16,6 W                                                                                                    |
| Güç kaynağı model numarası             | HP Parça # 0957-2105                                                                                                    |
| Güc gereksinimi                        | 100–240 VAC (± %10), 50–60 Hz (± 3 Hz)                                                                                                    |
| Mürekken kartusları                    | HP Sarı Mürekken Kartusu                                                                                                    |
| ······································ | HP Cam Göbeği Mürekken Kartusu                                                                                                    |
|                                        | HP Acık Cam Göbeği Mürekkep Kartusu                                                                                                    |
|                                        | HP Macenta Mürekkep Kartusu                                                                                                    |
|                                        | HP Acık Macenta Mürekken Kartusu                                                                                                    |
|                                        | HP Sivah Mürekkep Kartusu                                                                                                    |
|                                        | Not Bu yazıcıyla kullanabileceğiniz kartuş<br>numaraları, bu basılı kılavuzun arka kapağında<br>bulunmaktadır. Yazıcıyı önceden birkaç kez<br>kullandıysanız, kartuş numaralarını yazıcı<br>yazılımında da bulabilirsiniz. Daha fazla bilgi içir<br>bkz. Mürekkep kartuşlarını takma sayfa 15. |

| (devamı)                 |                                                                                                    |
|--------------------------|----------------------------------------------------------------------------------------------------|
| Kategori                 | Belirtimler                                                                                                    |
| Yazdırma hızı (maksimum) | Siyah çıktılar: Dakikada 32 sayfa                                                                                      |
|                          | Renkli çıktılar: Dakikada 31 sayfa                                                                                     |
|                          | <b>Fotoğraflar</b> : Her 10 x 15 cm (4 x 6 inç) fotoğraf için 14 saniye                                                |
| USB desteği              | Microsoft Windows 98, 2000 Professional, Me, XP Home ve XP Professional                                                |
|                          | Mac OS X 10.3, 10.4 ve üst sürümü                                                                                      |
|                          | HP, 3 metre (10 ft) veya daha kısa USB 2.0 (USB - Evrensel Seri Veri Yolu) tam hız uyumlu kablo kullanılmasını önerir. |

## B HP Garantisi

| HP ürünü                        | Sınırlı garanti süresi                                                                                                    |
|---------------------------------|----------------------------------------------------------------------------------------------------|
| Yazılım Ortamı                  | 90 gün                                                                                                    |
| Yazıcı                          | 1 yıl                                                                                                    |
| Yazıcı veya mürekkep kartuşları | HP mürekkebi bitene veya kartuş üzerinde yazılı olan "garanti<br>sonu" tarihine kadar ve bunlardan hangisi daha önceyse. Bu<br>garanti, yeniden doldurulmuş, yeniden üretilmiş, üzerinde<br>değişiklik yapılmış, kötü kullanılmış veya herhangi bir şekilde<br>değişiklik yapılmış HP mürekkep ürünlerini içermez. |
| Aksesuarlar                     | Aksi belirtilmedikçe 1 yıl                                                                                                    |

A. Sınırlı garanti kapsamı

- 1. Hewlett-Packard (HP) son kullanıcı müşteriye yukarıda belirtilen ürünlerde, müşteri tarafından satın alınmaları tarihinden başlayarak yine yukarıda belirtilen süre boyunca malzemeler ve işçilik yönünden hata veya kusur bulunmayacağını garanti eder.
- 2. Yazılım ürünlerinde HP'nin sınırlı garantisi yalnızca programlama komutlarının yerine getirilmemesi durumu için geçerlidir. HP ürünlerinin, kesintili ve hatasız çalışacağını garanti etmez. 3. HP'nin sınırlı garantisi yalnızca ürünün normal kullanımı sonucunda oluşan kusurlar için geçerli olup, aşağıda
- sıralanan durumlardan kaynaklananlar dahil olmak üzere diğer sorunlari kapsamaz: a. Doğru olmayarı veya yetersiz bakım ve değişiklik; b. HP tarafından sağlanmayan veya desteklenmeyen yazılım, ortam, parça veya saff malzemeleri;

  - Ürünün şartnamelerinin dışında kullanılması;
- G. Yetkisi değişkiki veya yanlış kullanım.
   Yetkisi değişkiki veya yanlış kullanım.
   HP yazıcı ürünlerinde. HP üretimi olmayan veya yeniden doldurulmuş kartuş kullanılması, müşteriye verilen garantiyi veya müşteriyle yapılan herhangi bir HP destek sözleşmesini etkilemez. Ancak, yazıcıdaki arıza veya hasar HP ürünü olmayan veya yeniden doldurulmuş ya da kullanım süresi dolmuş bir mürekkep kartuşunun kullanımına bağlanıyorsa HP söz konusu arıza veya hasar için yazıcının onarım servisi karşılığında standart saat ve malzeme ücretini alır.
- 5. İlgili garanti süresi içinde HP garantisi kapsamındaki bir ürüne ilişkin HP'ye kusur bildiriminde bulunulması durumunda, kendi seçimine bağlı olarak HP, ürünü onarır veya yenisi ile değiştirir.
- 6. HP'nin onarım yapamaması veya ürünü değiştirememesi durumunda HP garantisi kapsamındaki kusurlu ürünün satın alma ücreti, kusurun bildinilmesinden başlayarak makul bir süre içinde HP tarafından geri ödeni. 7. Kusurlu ürün müşteri tarafından HPye iade celilene kadar HP'nin özk konusu ürünü onarmaya, değiştirmeye veya
- ücretini geri ödemeye ilişkin hiçbir yükümlülüğü bulunmaz.
- 8. En azından değiştirilen ürünün işlevlerine eşit işlevleri olması kaydıyla, değiştirilen ürün yeni veya yeni gibi olabilir. 9. HP ürünlerinde performansı yenileriyle eşit değiştirilerek yeniden üretilmiş parçalar, bileşenler veya malzemeler
- hulunabilir.
- 10. HP'nin Sınırlı Garanti Bildirimi, kapsamındaki HP ürününün HP tarafından dağıtımının yapıldığı tüm ülkelerde geçerlidir. Yerinde servis sağlamak gibi ek garanti hizmetleri için olan sözleşmeler, ürünün yetkili ithalatçı veya HP tarafından da tümünün yapıldığı ülkelerde tüm yetkili HP servisleri tarafından sağlanabilir.
- B. Garanti sınırlamalar
  - ANU SMINIANIANI YEREL YASALARIN İZİN VERDİĞİ ÖLÇÜDE HP VEYA ÜÇÜNCÜ TARAF TEDARİKÇİLERİ AÇIK VEYA DOLAYLI BAŞKA HİÇBİR GARANTİ VEYA KOŞUL SAĞLAMAZ YA DA TİCARİ OLARAK SATILABİLİRLİK, YETERLİ KALİTE VE BELİRLİ BİR AMACA UYGUNLUK İLE İLGILİ HİÇBİR KOŞUL VEYA GARANTİ VERMEZ.
- C. Sorumluluk sınırlamalar
  - 1. Yerel yasaların izin verdiği ölçüde işbu garanti bildirimi ile sağlanan tazminatlar müşterinin yegane ve özel tazminatlarıdır.
  - 2. YEREL YASALARIN İZİN VERDİĞİ ÖLÇÜDE İŞBU GARANTİDE ÖZELLİKLE BELİRTİLEN YÜKÜMLÜLÜKLER SAKLI KALMAK KAYDIYLA HP VEYA ÜÇÜNCÜ TARAF TEDARİKÇİLERİ SÖZ KONUSU ZARARLARIN OLASILİĞINDAN HABERDAR EDİLMİŞ OLSALAR DAHİ HİÇBİR ŞEKİLDE DOĞRUDAN, ÖZEL, ARIZA VEYA DOLAYLI OLARAK ORTAYA ÇİKAN SÖZLEŞME KAPŞAMINDA, KASITLI YA DA BAŞKA HUKUK SİSTEMİNE GÖRE OLUSAN ZARAR VE ZİYANLARDAN SORUMLU TUTULAMAZ
- D. Yerel vasalar
  - 1. İşbu Garanti Bildirimi ile müşteriye özel yasal haklar sağlanmaktadır. Bunlar dışında müşterinin ABD'de eyaletlere,
  - tgou caranı bilanımlı ile müşteriye özer yasalı nakar sağlanmaktadır. Bunlar dışında müşterinin ABD'de eyaletlere, Kanada'da bölgelere ve dünyadaki diğer yerlerde ülkelere görate değişen başka hakları da olabilir. Uyumsuz olduğu ölçüde bu Garanti Bildirimi'ndeki bazı feragat bildirimleri ve sınırlamalar müşteriler için geçerl olmayabilir. Örneğin. ABD dışındaki bazı ülkeler (Kanada'daki bölgeler dahi olmak üzere) ve ABD'deki bazı eyaletler 2 sunları yapabilir:
    - a. Bu Garanti Bildirimi'ndeki feragat bildirimlerinin ve sınırlamaların tüketicinin yasal haklarını kısıtlamasına izin vermeyebilir (ör., İngiltere);
    - b. Üreticinin söz konusu feragat bildirimlerini veya sınırlamaları uygulamasını kısıtlayabilir veya
  - Müşteriye ek garanti hakları sağlayabilir, üreticinin itiraz edemeyeceği koşulsuz garanti süresi belirleyebilir veya koşulsuz garanti süresine sınırlama getirilmesine izin verebilir.
     BU GARANTI BILDIRİMI HÜKÜMLERİ, YASAL OLARAK İZİN VERİLENLERİN DIŞINDA. HP ÜRÜNLERİNİN SATIŞI
  - İÇİN GEÇERLİ OLAN ZORUNLU YASAL HAKLARA EK OLUP BUNLARI HARİÇ TUTMAZ, SINIRLAMAZ VEYA DEĞİŞTİRMEZ.

# Dizin

#### A

aksesuarlar 9 aksesuarlar, iki taraflı yazdırma 10 aralık yazdırma 21 arama yapma 61

#### в

bakım 39 baskı kalitesi değiştirme 21 bastırma fotoğraflar 21 belgeler, yazıcı 5 Belirtimler 63 bellek kartları çıkarma 20 desteklenen türler 18 fotoğrafları bilgisayara kaydetme 33 takma 19 yazdırma 21 bellek kartlarını çıkarma 20 bilgisayar bilgisayara bağlanma 31 fotoğrafların kaydedileceği yer 33 sistem gereksinimleri 63 yazdırma 35 Bluetooth bilgisayara bağlanma 31 kablosuz yazıcı adaptörü 10 menü ayarları 10 yazıcıya bağlama 21

#### С

CompactFlash 18

#### D

destek 61 destek işlemleri 61 destek süresinden sonra 62 Digital Print Order Format 22 dijital fotoğraf makineleri. *bkz:* fotoğraf makineleri dosya biçimleri, desteklenen 18, 63 DPOF 22 düğmeler 8 düzen ve fotoğraf boyutu 25

#### Е

eksik mürekkep kartuşu 55 Energy Star 4 enerji tüketimi 4 eskitilmiş renklendirme 27

#### F

fotoğraf makineleri bağlantı noktası 6 doğrudan yazdırma 23 PictBridge 23 yazdırma 23 yazıcıya bağlama 21 fotoăraflar bastırma 21 bilgisayara kaydetme 31 çerçeveleme 27 desteklenen dosya biçimleri 18 e-posta 33 eskitilmiş renklendirme 27 kaliteyi geliştirme 26 kırpma 27 sepya tonları 27 tarih ve saat göstergesi 27 yakınlaştırma 27 yazdırma 21 fotoğrafları bilgisayara kaydetme 31 fotoğrafları e-posta ile gönderme 33

#### G

giriş, ekranı 10

#### Н

hasarlı, mürekkep kartuşu 55 hata mesajları 52 Hewlett-Packard Company bildirimleri 4 hizalama sayfası 39 hizalama, gerekli 56 HP desteğini arama 61 HP doğrudan yazdırma dijital fotoğraf makineleri 23 HP Instant Share 31 HP Photosmart Essential 35 HP Photosmart Paylaşımı 33, 36 HP Photosmart Premier 35 HP Photosmart Studio (Sadece Mac) 36 HP Yazılım Güncelleştirmesi 42

#### I

ışıklar 9

iki taraflı yazdırma 10 iPod 32

J JPEG dosya biçimleri 18

#### Κ

kaăıt bakım 13, 45 belirtimler 63 satın alma ve seçme 13 tepsiler 6 Kağıt vükleme 13 Kağıt yükleme 13 kalite fotoğraf kağıdı 45 fotoğraflar 26 sınama sayfası yazdırma 41 kameralar bilgisayara bağlanma 31 kartuşlar. bkz: mürekkep kartusları kenarlıksız baskılar 27 Kontrol paneli 8

#### Μ

Macintosh
HP Photosmart Mac yazılımı 36 Memory Stick'ler 18 Microdrive 18 MPEG-1 dosya biçimi 18 MultiMediaCard 18 mürekkep bos 54 en kısa sürede değiştirin 54 kontrol düzeyi 41 mürekkep düzeyi, kontrol etme 17 mürekkep kartuşları bos 54 değiştirme 17 eksik 55 en kısa sürede değiştirin 54 hasarlı 55 HP mürekkebi bitti 56 HP olmayan mürekkep 56 mürekkep düzeyi, kontrol etme 17 saklama 44 sinama 41 süresi doldu 55 takma 17 yanlış 54 yazıcı hizalama 56 mürekkep kartuşlarını değiştirme 17

### Ρ

Photosmart Paylaşımı. *bkz:* HP Photosmart Paylaşımı PictBridge fotoğraf makineleri 23

#### R

renk efektleri 27

### S

saklama fotoğraf kağıdı 45 mürekkep kartuşları 44 yazıcı 43 Secure Digital 18 sepya tonları 27 Sık sorulan sorular 47 sınama sayfası 41 sistem gereksinimleri 63 Sony Memory Sticks. *bkz:* Memory Stick'ler Sorular ve Cevaplar 47 sorun giderme hata mesajları 52 Sorun Giderme 47

## Т

takma bellek kartları 19 mürekkep kartuşları 17 tarih ve saat göstergeleri 27 telefon desteği 61 telefon desteği süresi destek süresi 61 temizleme bakır renkli temas noktaları 40 yazıcı 39 yazıcı kafası 40 tepsiler, kağıt 6 TIFF dosya biçimi 18

## U

USB bağlantı noktası 6 bağlantı türü 31 belirtimler 63

# ۷

video klip desteklenen dosya biçimleri 18

# Х

xD-Picture Kartı 18

# Υ

Yardım 47 Yardım alma 47 yasal düzenleme bildirimi vasal düzenleme model kimlik numarası 4 yazdırma belirli bir aralıktaki fotoğraflar 21 bellek kartlarından 21 bilgisayar olmadan 21 bilgisayardan 35 BlueTooth avgitindan 21 fotoăraf makinelerinden 23 fotoğraflar 21 PictBridge fotograf makinesinden 21

sınama sayfası 41 yazıcı aksesuarlar 9 bağlama 21 bağlanma 31 bakım 39 belgeler 5 belirtimler 63 giriş 10 hata mesajları 52 parçalar 6 saklama 43 temizleme 39 Yazıcı Belirtimler 63 yazıcı kafası arıza 57 durdu 57 temizleme 40 yazıcı yazılımı güncelleştirme 42 yazıcı yazılımı, aüncellestirme 35 yazıcıyı hizlama 39 yazıcıyı taşıma 9